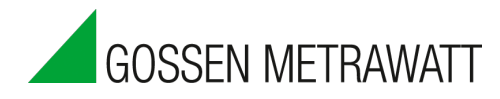

# MAVOWATT 230, 240, 270 & 270-400 Power Quality Analyzer

3-349-833-03 2/10.22

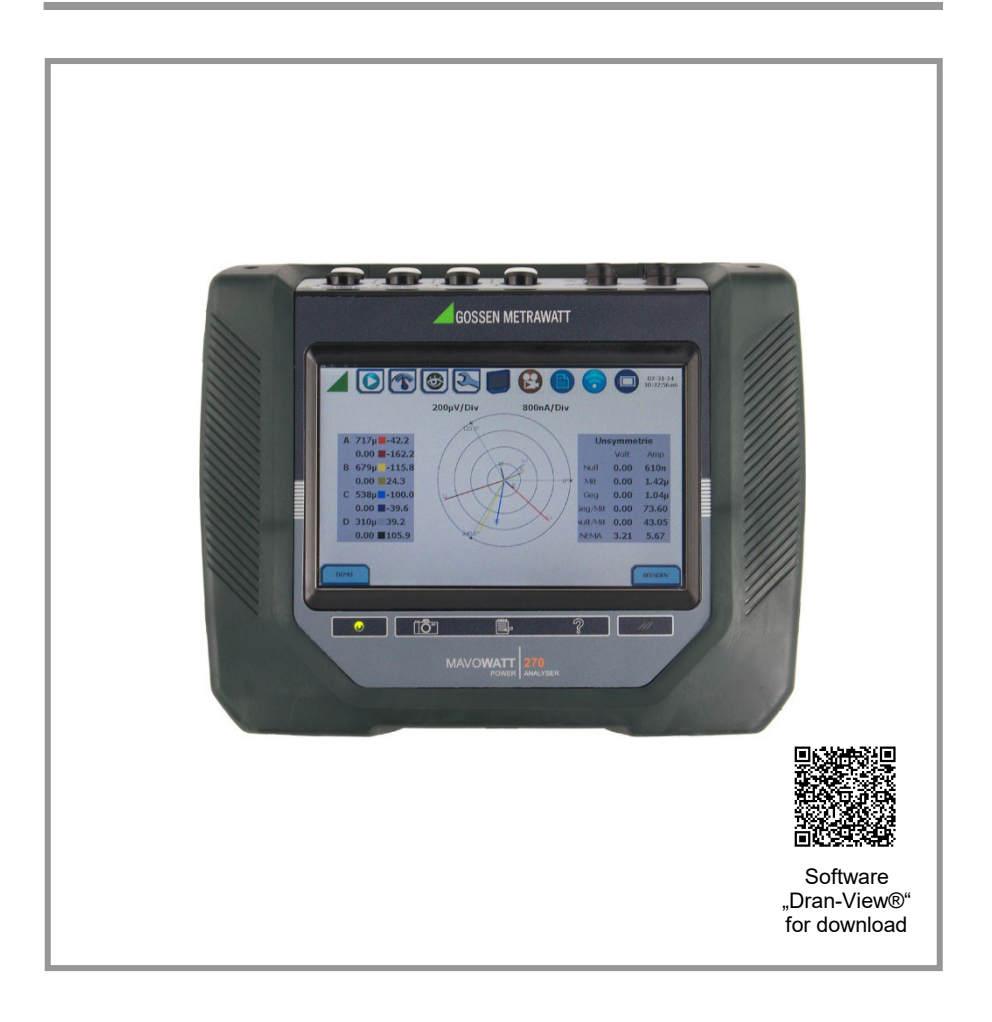

# CONTENT

| SAFETY INSTRUCTIONS                                                                                                    | 4                                                        |
|----------------------------------------------------------------------------------------------------|----------------------------------------------------------|
| APPLICATION                                                                                                    | 7                                                        |
| Intended Use/Use for Intended Purpose<br>Use for Other than Intended Purpose<br>Liability and Guarantee<br>Opening the Instrument / Repairs                                                                                                    | 7<br>7<br>8<br>8                                         |
| INSTALLATION AND CONFIGURATION                                                                                                    | 9                                                        |
| Connecting to AC Power Source<br>Controls, Indicators and Connectors<br>Making Connections<br>Connecting Voltage Measurement Cables<br>MAVOWATT 270 TOUCHSCREEN FEATURES                                                                                                    | 10<br>12<br>15<br>15<br>21                               |
| ICON FUNCTION KEYS, MAVOWATT 270                                                                                                    | 23                                                       |
| MAVOWATT 270 HOME MONITORING PAGE                                                                                                    | 24                                                       |
| Key Instrument Control Functions                                                                                                    | 25                                                       |
| SETUP MONITORING                                                                                                    | 26                                                       |
| MEASUREMENT CONNECTIONS<br>AUTOMATIC SETUP FOR POWER QUALITY<br>AUTOMATIC SETUP FOR ENERGY/DEMAND<br>WIZARD SETUP<br>INPUT CONFIGURATION<br>MONITOR SAME CIRCUIT<br>LOAD SETUP TEMPLATE<br>LOAD DATA FILE FROM MEMORY<br>CHANGE INSTRUMENT CONFIGURATION<br>VIEW/SAVE MONITORING | 27<br>27<br>28<br>29<br>30<br>42<br>43<br>44<br>46<br>46 |
| INSTRUMENT SETTINGS                                                                                                    | 47                                                       |
| Set Up Communications Options<br>Download Data Remotely via Network, WIFI & Bluetooth® PAN                                                                                                    | 48<br>49                                                 |
| REAL TIME METER MODES                                                                                                    | 51                                                       |
| Scope Mode<br>Dial Meters (graphical)<br>Text Display Meters (tabular)<br>Dashboard<br>Harmonics<br>Phasor Display<br>Strip Chart Recorder                                                                                                    | 51<br>52<br>53<br>54<br>55<br>55<br>56                   |

| STORED DATA FUNCTIONS AND DISPLAYS        |    |  |  |  |
|-------------------------------------------|----|--|--|--|
| Event Data and Reports Menu               | 57 |  |  |  |
| TREND PLOT                                | 58 |  |  |  |
| Trend with Event Markers                  | 59 |  |  |  |
| Event List                                | 60 |  |  |  |
| Event Plot (rms)                          | 61 |  |  |  |
| Event Waveform                            | 62 |  |  |  |
| Event Detail                              | 63 |  |  |  |
| REPORTS                                   | 64 |  |  |  |
| Voltage Compliance Report                 | 64 |  |  |  |
| ENERGY AND DEMAND REPORT                  | 66 |  |  |  |
| HARMONICS STATISTICS REPORT               | 67 |  |  |  |
| MINI-REPORT VIEWER                        | 68 |  |  |  |
| TECHNICAL CHARACTERISTICS                 | 69 |  |  |  |
| FCC COMPATIBILITY                         | 69 |  |  |  |
| RETURN AND ENVIRONMENTALLY SOUND DISPOSAL | 70 |  |  |  |
| CONTACT, SUPPORT AND SERVICE              | 71 |  |  |  |

# SAFETY INSTRUCTIONS

## GENERAL

Observe this documentation, in particular all included safety information, in order to protect yourself and others from injury, and to prevent damage to the instrument.

- Carefully and completely read and adhere to these short-form operating instructions for the instrument. The respective operating instructions can be found at http://www.gossenmetrawatt.com. Retain the document for future reference.
- Use only the specified accessories (included in the scope of delivery or listed as options) with the instrument.
- Carefully and completely read and adhere to the product documentation for optional accessories. Retain these documents for future reference.
- Observe and comply with all safety regulations which are applicable for your work environment.

## WARNING

Risk of injury or even death results from incorrect connection of the instrument. Read these operating instructions before connecting the instrument. Observe all installation and operating procedures in these operating instructions.

- All relevant country-specific laws, regulations and standards must be complied with when working with or on the instrument (connection, measurement, installation, maintenance, repair).
- Work on or near current-carrying lines must always be conducted in compliance with all applicable safety regulations.

#### DEFINITIONS

WARNING identifies a hazard which may result in death or serious injury if not avoided.

CAUTION identifies a hazard that could result in damage to the instrument and/or data loss, or damage to other equipment or devices if not avoided.

NOTE identifies special instructions for handling the instrument.

## SYMBOLS

Connectors and switches on the top and back of the instrument are marked with the following IEC symbols:

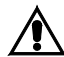

Caution, refer to accompanying documents (this manual).

- Alternating current (AC)
- Direct current (DC)

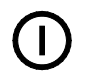

Mains switch

CE

European conformity marking

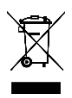

The instrument may not be disposed of with household trash, Return and Environmentally Sound Disposal (page 70).

### SAFETY PRECAUTIONS

The following safety precautions must be followed whenever any type of voltage or current connection is being made to the instrument.

- Connect the safety (earth) ground first, before making any other connections.
- When connecting to electric circuits or pulse initiating equipment, open their related breakers. DO NOT install any connection of the instrument on live power lines.
- Connections must be made to the instrument first, then connect to the circuit to be monitored.
- Wear proper personal protective equipment, including safety glasses and insulated gloves when making connections to power circuits.
- Hands, shoes and floor must be dry when making any connection to a power line.
- Make sure the instrument is turned OFF before connecting probes to the rear panel.
- Before each use, inspect all cables for breaks or cracks in the insulation. Replace immediately if defective.
- Observe all information included in the operating instructions. Any use of the instrument which deviates from these instructions represents a potential safety risk. The above-mentioned safety instructions may appear repeatedly in this manual.

# APPLICATION

Please read this important information!

## Intended Use/Use for Intended Purpose

The MAVOWATT 2XX series by GOSSEN METRAWATT comprises models MAVOWATT 270, MAVOWATT 270-400, MAVOWATT 240 and MAVOWATT 230. They are portable, hand-held, eight-channel power quality meter/monitors which are very similar in operation, although the MAVOWATT 270 also has a high speed sampling board for capturing the details of very fast transients. The features common to all monitors are covered in this document, and the MAVOWATT 270 name will be used to represent all four instruments. These cutting-edge power quality instruments are designed with a 7" WVGA wide screen LCD, using touch screen technology. They can monitor, record and display data on four voltage channels, as well as four current channels simultaneously.

The MAVOWATT 270 is designed to meet both the IEEE 1159 and IEC 61000-4-30 Class A standards for accuracy and measurement requirements. It can do PQ-optimized acquisition of power quality related disturbances and events. It is designed with a statistical package called Quality of Supply (QOS), with monitoring and setup protocols set to determine voltage measurement compliance required for EN 50160 monitoring. European standard EN 50160 requires that measurement parameters must be within a specified percentage for 95% of the time.

The MAVOWATT 270 also allows you to perform automatic setup or to customize threshold settings for power quality or energy/demand. The power quality and energy/demand dashboard interface helps you monitor and manage energy consumption including utility costs.

The MAVOWATT 270 firmware can monitor power quality and energy/demand phenomena for troubleshooting and/or compliance purposes. It can record inrush conditions, carry out long-term statistical studies to establish performance baselines, and perform field-based equipment testing and evaluation for commissioning and maintenance. The firmware integrates an intuitive instrument setup procedure to ensure the capture of all relevant data for additional post process analysis, report writing, and data archiving using other compatible GOSSEN METRAWATT software applications such as Dran-View®.

# Use for Other than Intended Purpose

Using the instrument for any purposes other than those described in these condensed operating instructions, or in the instrument's operating instructions, is contrary to use for intended purpose.

# Liability and Guarantee

Gossen Metrawatt GmbH assumes no liability for property damage, personal injury or consequential damage resulting from improper or incorrect use of the product, in particular due to failure to observe the product documentation. Furthermore, all guarantee claims are rendered null and void in such cases.

Nor does Gossen Metrawatt GmbH assume any liability for data loss.

# **Opening the Instrument / Repairs**

The instrument may only be opened by authorized, trained personnel in order to ensure flawless, safe operation and to assure that the guarantee isn't rendered null and void. Even original replacement parts may only be installed by authorized, trained personnel.

Unauthorized modification of the instrument is prohibited.

If it can be ascertained that the instrument has been opened by unauthorized personnel, no guarantee claims can be honored by the manufacturer with regard to personal safety, measuring accuracy, compliance with applicable safety measures or any consequential damages.

# INSTALLATION AND CONFIGURATION

## NOTICE

• Charge Battery Before Use! Always charge the battery fully before using the instrument! The instrument will fully charge its internal battery in three (3) hours.

The instrument will always operate on the charger and is designed to do so regardless of the state of charge of the battery.

Refer to the User Guide for additional information.

#### • Set Time and Date

From the Home screen, press the Setup Instrument (🕙) icon, then press Set Time and Date.

Set the time zone applicable to your application using the Time Zone drop down selection list.

**NOTE:** Time and/or date cannot be changed if monitoring is on.

The MAVOWATT 270 also lets you synchronize time, so that all of your devices are using the same time for data recording. Time sync options include GPS, NTP or Real Time Clock (RTC). Each Time Sync Source button toggles the respective source enabled or disabled.

If all three are enabled, time sync is sourced by the instrument in the following priority order: If GPS is available, then it is used. If not and NTP is available, then NTP is used. If neither GPS nor NTP is available, then RTC is used.

**NOTE:** If the battery is removed and only RTC time is available, the instrument reverts to the default time/date.

Refer to the operating instructions for further information, which can be found at <u>http://www.gossenmetrawatt.com</u>. Retain the document for future reference.

# **Connecting to AC Power Source**

#### **Power Specifications**

The MAVOWATT 270 adapter can be connected to a 50/60 Hz, 90-264 V AC power input source.

### CAUTION

Before plugging in or unplugging the mains cable, switch the instrument off (set mains switch to OFF).

In order to avoid damage to the instrument, use only approved mains power packs (see rating plate for nominal voltage range).

#### AC Adapter

The MAVOWATT 270 can be operated from a 50/60 Hz, 120/240 V AC power input source with or without the battery pack installed.

- Voltage range: 120/240 V AC
- Frequency: 50/60 Hz
- Power consumption: 20 W

#### STEP 1

Connect the AC adapter/battery charger plug into the left side of the instrument.

#### STEP 2

Plug the AC adapter into an AC power source.

#### STEP 3

Press the momentary On/Off mains switch to turn the instrument on.

Result: The GOSSEN METRAWATT logo will be displayed while the instrument is booting.

#### STEP 4

The instrument completes the power on sequence. If the instrument was shut down while monitoring, the instrument will resume monitoring upon power up.

Result: Upon start-up, the Home screen serves as the access point for major instrument control functionalities.

#### Home Screen:

The Home screen displays large shortcut buttons to include Start Monitoring, Real Time Data, Recorded Data and Instrument Setup. Repeated pressing of the GOSSEN METRAWATT logo alternates between the Home screen and the Home Monitoring screen.

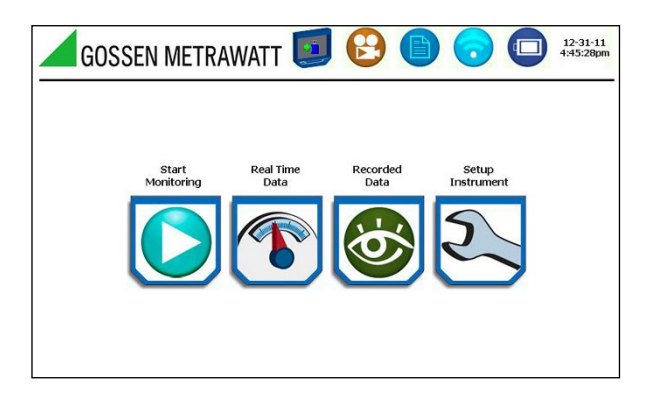

#### Home Monitoring Screen:

After the instrument has been powered up and monitoring is turned ON, the Home Monitoring screen becomes the start-up page. This is the screen from which all other functions launch and eventually return back to using the Exit function key.

| GOSSEN METRAWATT 🗾 (                   | B   | <b>B</b> ( | 0              | 12-31-11<br>5:39:38pm |
|----------------------------------------|-----|------------|----------------|-----------------------|
| MONITORING SUMMARY                     | MET | ER SUMMARY |                |                       |
| Monitoring Status: OFF                 |     | 0.57253    | <b>1</b> 20    |                       |
| File Name: HDMW1                       |     | Volts      | Amps           |                       |
| Duration: 0 seconds                    |     | 0.00       | 15.4m          |                       |
| Triggered Events: 0<br>Timed Events: 0 |     | 0.00       | 15.2m<br>15.9m |                       |
|                                        |     | 0.00       |                |                       |
| Memory Available: 3,601 of 3,882 GB    |     | 235.27     | 15.6m          |                       |
| % Memory Full: 7.2                     |     |            |                |                       |
|                                        |     |            | 1              |                       |
| START/SETUP MONITORING                 |     | ING Phaser | View Data      | Setup<br>Instrument   |

# **Controls, Indicators and Connectors**

#### Top View

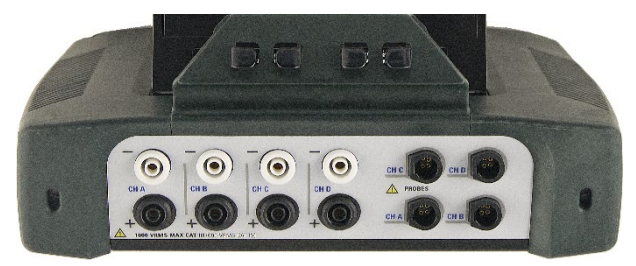

**Voltage and Current Connections** - There are four differential voltage and four differential current channels, which can be wired to measure a variety of circuit configurations. Use only GOSSEN METRAWATT voltage leads and current probes for proper operation. Do not exceed the marked maximum ratings.

Front View

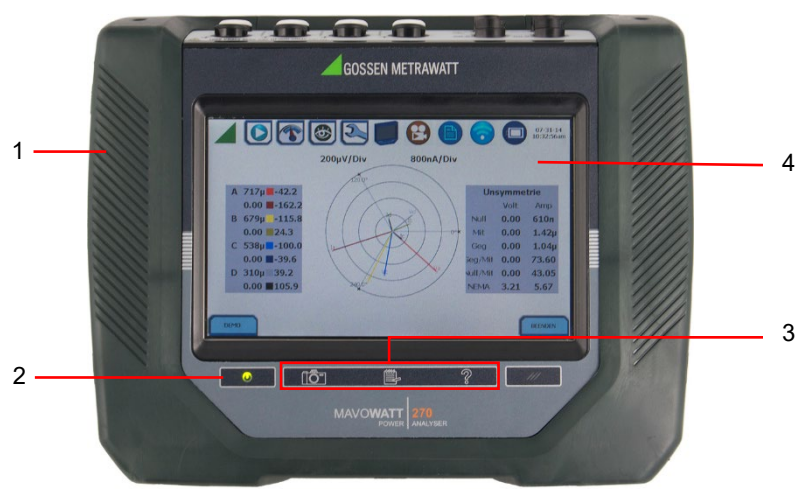

- 1 Mainframe / Rubber Boot Enclosure
- 2 Power Indicator
- 3 Three Touch Icons
- 4 Color LCD with Touch Screen

**Touchscreen** – various instrument and measuring functions are controlled via the touchscreen. Functions can be activated with your fingers or a PDA stylus. All of the menus can be accessed and alphanumeric data can be entered via the touchscreen. Clean with a soft cloth only!

Power Indicator - LED will light steadily when the instrument is operating normally.

**Function Keys** – for various functions: snapshots, mini-reports and help. These keys cannot be activated while wearing gloves!

# MAVOWATT 230, 240, 270 & 270-400

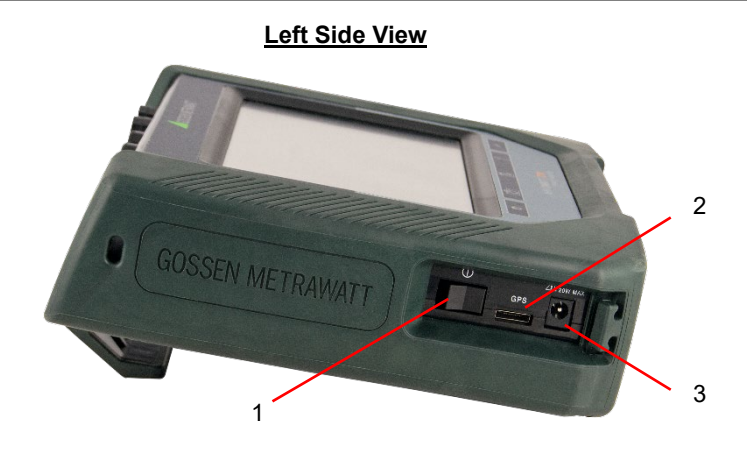

- 1 Mains Switch
- 2 GPS Receiver Port
- 3 AC Mains Adapter / Battery Charge Input Connector (+12 V DC)

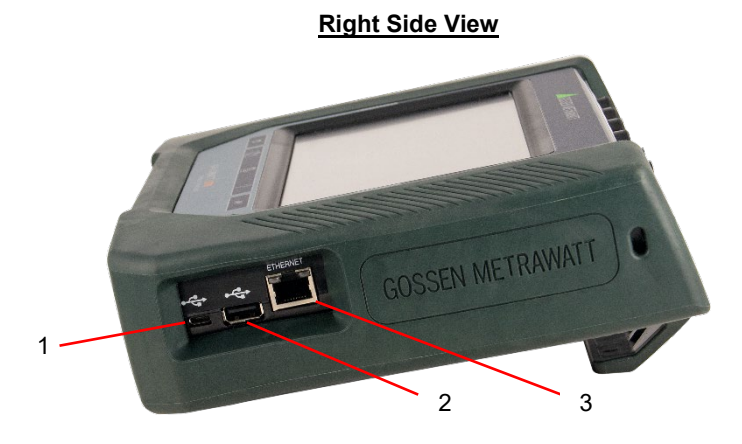

- 1 USB Cable Connector for File Transfer
- 2 USB Port Connector for USB Flash Drive and Bluetooth® Dongle
- 3 Ethernet Port

### Rear View

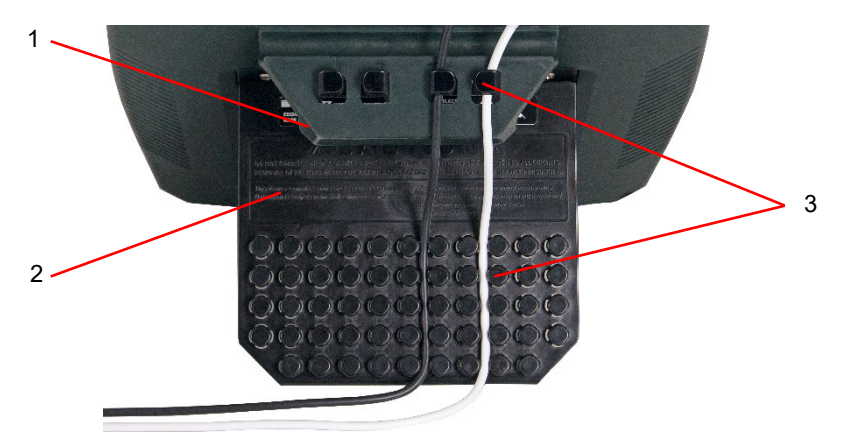

- 1 Device Mounting Hanger
- 2 Hinge Deploys a Stand
- 3 Wire Coil Holders to Manage Wire Connections

Always ensure that the batteries are adequately charged and perform specified maintenance on the UPS in accordance with the manufacturer's instructions. If the battery pack is in need of replacement, de-energize the connections and power to the instrument before opening the battery door. Replace the pack only with the GOSSEN METRAWATT battery pack.

## **Making Connections**

#### WARNING

Death, serious injury, or fire hazard could result from improper connection of this instrument. Read and understand the warnings in the beginning of this manual before connecting this instrument.

## **Connecting Voltage Measurement Cables**

#### Measurement Cable Set

Description: Voltage measurement cables are provided as standard accessories, and are stored in a cable pouch as part of the measurement cable set. Each cable set consists of a cable and an alligator clip.

Voltage Rating: Direct connection of all voltage measurement cables are rated at 1000 VCAT III Vrms max. For measuring voltages greater than 1000 Vrms, potential transformers (PTs) must be used.

#### Interconnect Jumper

The standard cable set for the MAVOWATT series includes four (4) interconnect jumpers bearing part number 114013-G1. These interconnect jumpers can be used to connect the same conductor points together and are rated 600V CAT III. When using the interconnect jumpers, also use the supplied wire markers to identify the wiring connections applicable to your installation.

### WARNING

DO NOT EXCEED 600 VRMS when using the included interconnect jumpers with article number 114013-G1.

For circuit configurations above 600VRMS, each voltage channel input is to be individually connected to the MAVOWATT instrument with the supplied 1000V CAT III cables and safety clips ONLY.

#### Wire Markers

Each kit consisting of snap-on wire markers in various colors is supplied as described in the following table. These wire markers are to be used to identify each wire connection applicable to your installation

- WMV-KIT (118376-G1) measures 0.138 inch (3,5 mm) diameter; kit is included with the standard measurement cable set and used for identifying voltage cables.
- WMI-KIT (118377-G1) measures 0.218 inch (5,5 mm) diameter; kit is included with the standard measurement cable set and is used for identifying current probes.
- WMFV-KIT (118376-G2) measures 0.138 inch (3,5 mm) diameter; kit is supplied with each Fuse Voltage Adapter and is used for identifying voltage cables.

| Wire Marker Color | WMV KIT<br>Quantity | WMI KIT<br>Quantity | WMFV KIT<br>Quantity |
|-------------------|---------------------|---------------------|----------------------|
| Blue              | 16                  | 4                   | 4                    |
| Black             | 4                   | 4                   | 4                    |
| Brown             | 4                   | 4                   | 4                    |
| Orange            | 4                   | 4                   | 4                    |
| Yellow            | 4                   | 4                   | 4                    |
| Red               | 4                   | 4                   | 4                    |
| Green             | 4                   | 4                   | 4                    |
| White             | 16                  | 4                   | 4                    |

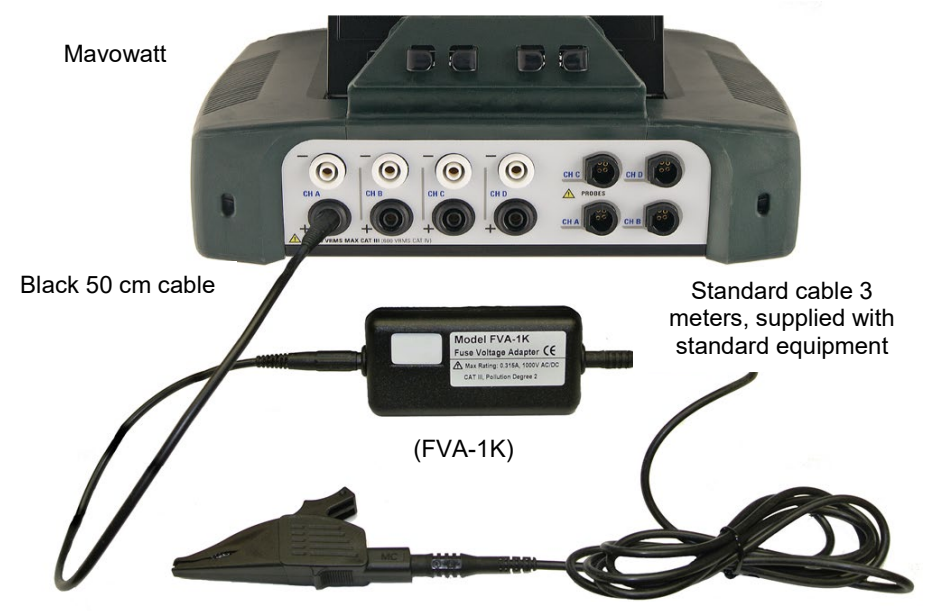

#### Measurement Cable with Optional Fused Voltage Adapter

Test clip (supplied with standard equipment)

## WARNING

To avoid the risk of electric shock or burns, always connect the safety (or earth) ground before making any other connections.

## WARNING

To reduce the risk of fire, electrical shock, or physical injury, it is strongly recommended to fuse the voltage measurement inputs. Fuses must be located as close to the load as possible to maximize protection.

## WARNING

For continued protection against risk of fire or shock hazard, replace only with same type and rating of recommended fuse.

## WARNING

Do not replace fuse again if failure is repeated. Repeated failure indicates a defective condition that will not clear with replacement of the fuse. Refer condition to a qualified technician.

The MAVOWATT 270 can monitor the following power configurations:

- Single Phase
- Split Phase
- 3 Phase, Four Wire Wye
- 3 Phase (Floating or Grounded) Delta
- 3 Phase 2-Watt Delta
- Generic Circuit
- 2 1/2 Element without Vb
- 2 1/2 Element without Vc

3 Phase, Four Wire Wye and 3 Phase (Floating or Grounded) Delta are described in this Quick Reference Guide. For other configurations, please refer to the complete operating instructions.

### 3 Phase, Four Wire Wye

Channels A, B, and C are connected to voltage and current probes. The neutral is connected to common, and is the reference for the three channels. The figure also shows voltage connection using channel D as a differential input for measuring neutral to ground voltage. Neutral to ground measurements are important, but optional.

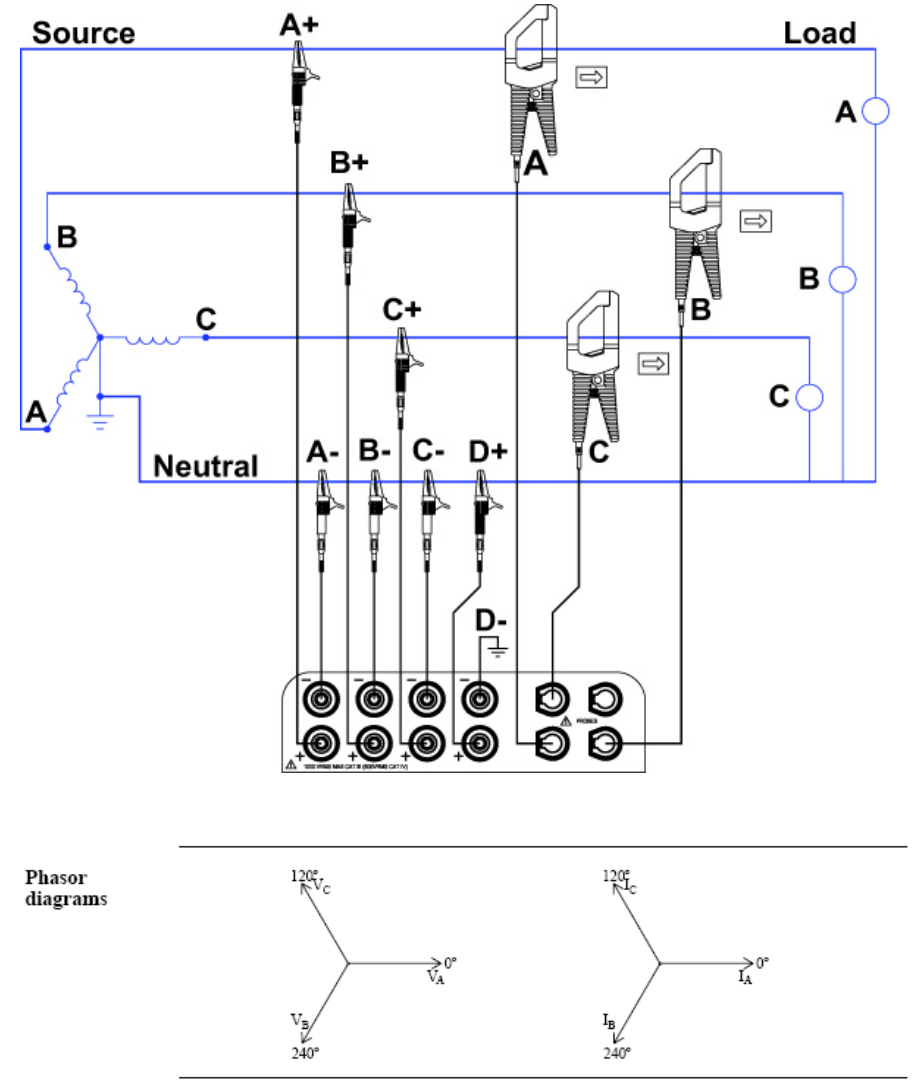

# 3 Phase (Floating or Grounded) Delta

In this power connection, the MAVOWATT 270 uses voltage channels A, B, and C as differential inputs with channel A using source voltage A-B, channel B using B-C, and channel C using C-A as the reference. Current probes are connected to channels A, B, and C. Neutral to ground measurements are important, but optional.

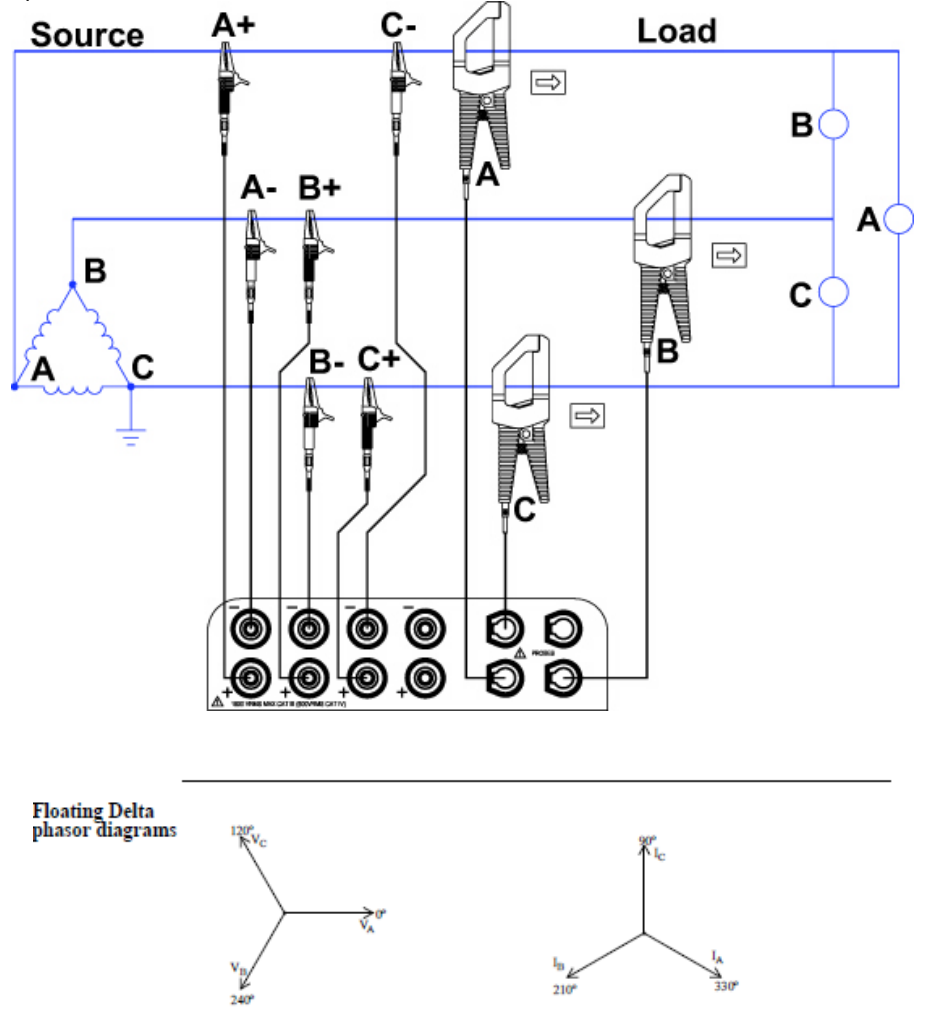

# **MAVOWATT 270 TOUCHSCREEN FEATURES**

All MAVOWATT 270 screen functions are operable using the color LCD touch screen display. Use your finger and/or a stylus to apply light pressure to the LCD screen to initiate touch screen recognition. The touch screen display is also workable with lineman gloves on. In order to reduce power consumption, the backlight of the LCD screen times-out after a specified programmable time of no user activity. The backlight reactivates by touching any part of the screen.

Sample touchscreen working area window shown below:

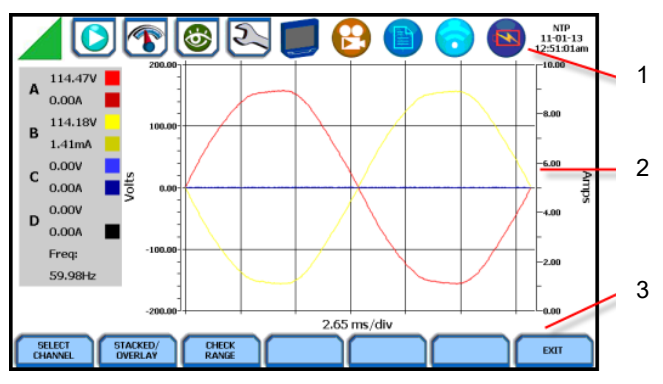

- 1 Taskbar Icons
- 2 Work Area
- 3 Soft Function Keys

#### Taskbar Icons

The Taskbar features interactive icon graphics located at the top of the user interface. These icons are used as shortcuts to common instrument functions, and generally divided into three areas - Instrument Control Functions, Monitoring Status Functions and Housekeeping Functions. The current date and time is also featured on the rightmost side. The taskbar is generally used to navigate between different operations of the instrument.

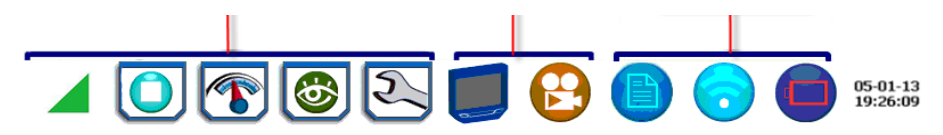

- 1 Instrument Control Functions
- 2 Monitoring Status Functions
- 3 Housekeeping Functions

### Work Area with Soft Function Keys

Each displayable function will appear in the work window. The work window displays the selected data, function, control, etc.

Depending on the data function on display, the work window may show soft function keys, the definitions of which can change based on the context of the screen. These soft keys are generally used to access sub-menus or pop-up screens as part of the operation of the active screen, such as zoom in/out, data entry, etc. The EXIT or DONE key typically closes the present viewing screen and returns to the previous screen.

# **ICON FUNCTION KEYS, MAVOWATT 270**

## **ICON Function Keys**

The "Snapshot", "Mini Report" and "Help" function keys are located underneath the touchscreen (see description below):

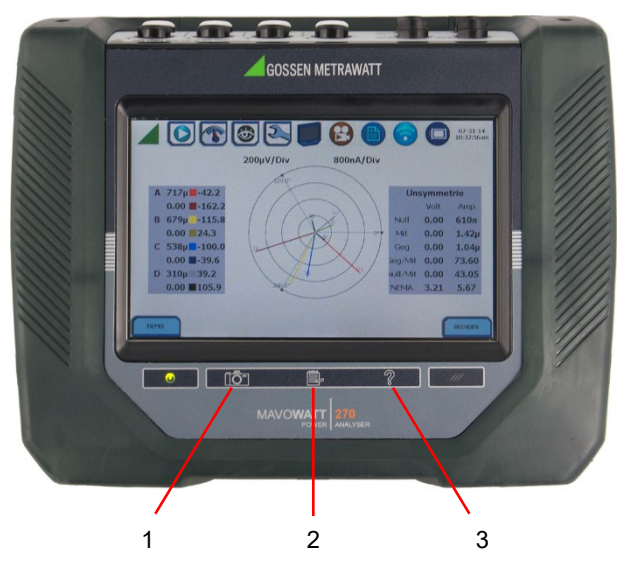

- 1 Snapshot Icon
- 2 Mini-Report Capture Icon
- 3 Help Icon

## **Snapshot Icon Button**

This button takes a snap shot image of the current screen. The image is saved to a mini-report if one is open. If no report is open, the image is saved to internal memory.

#### Mini-Report Capture Icon Button

This button opens or closes a mini report. The first time this button is pressed, a new report may be opened. You can then enter a report name and choose a template. The second time it is pressed, the report can be closed and saved.

## Help Icon Button

This button allows you to access instant on screen Help. It is context sensitive, in that it displays the pertinent Help information based on the active screen..

# **MAVOWATT 270 HOME MONITORING PAGE**

After the instrument has been powered up and monitoring is turned ON (and subsequently if monitoring is DONE), the Home Monitoring screen becomes the startup page.

| G    | OSSEN METRA                                | WATT      |                    | 2      |                     | 0         | 05-22-14<br>9:17:44pm |
|------|--------------------------------------------|-----------|--------------------|--------|---------------------|-----------|-----------------------|
|      | MONITORING SUMM                            | IARY      |                    | MET    | ER SUMMARY          |           |                       |
|      | Monitoring Status:                         | DFF       |                    |        |                     |           |                       |
|      | File Name: HDPQ1                           |           | Δ                  | Volts  | Amps                |           |                       |
|      | Duration: 0 seconds<br>Triggered Events: 0 |           | B 120.<br>C 120.   | 120.28 | 1.00m               |           |                       |
|      |                                            |           |                    | 120.41 | 1.35m               |           |                       |
|      | Timed Events: 0                            |           | D                  | 3.57   | 952u                |           |                       |
|      | Memory Available: 3.335 of 0.004 GB        |           |                    |        |                     |           |                       |
|      | % Memory Full: 9                           | 6982488   | .0                 |        |                     |           |                       |
|      |                                            |           |                    |        |                     |           |                       |
| STAR | T/SETUP MONITORING                         | Scope     | REAL TIME<br>Meter | Harmo  | ING<br>onics Phasor | View Data | Setup                 |
|      | $\bigcirc$                                 | <b>XX</b> | 1                  | L      | La 🌔                |           | 2                     |

The Home Monitoring screen allows you to view monitoring status and setups as configured. The taskbar located on top of the screen features shortcuts to common instrument functions.

The monitoring summary includes:

- Monitoring Status ON, OFF or READY.
- File Name user specified or "MAVOWATT 270 xx", where "xx" increments every time data is saved using the same file name.
- Duration length of time from the start of monitoring to the present time while monitoring is on
- Triggered Events counts the number of events saved to memory
- Timed Events counts the number of timed readings recorded
- Memory Available remaining free space in GB in memory device
- % Memory Full percentage of used space in internal memory of 4GB

Icons to display the Start menu, access real time meters, view recorded data and set up instrument are found at the bottom of the screen..

# **Key Instrument Control Functions**

The major instrument control functionalities are described below:

| Start / Stop<br>Monitoring | You have the option to use Automatic Setup and proceed<br>directly with data monitoring or configure the instrument step-<br>by-step using the Wizard Setup. You can also load previously<br>saved setups or previously saved data from memory. If<br>monitoring is ON, a warning message will be displayed<br>requiring monitoring to be stopped before invoking. Setup is a<br>configuration of parameter thresholds that control the data<br>recorded by the MAVOWATT 270. See Section - Setup<br>Monitoring. |
|----------------------------|----------------------------------------------------------------------------------------------------|
|                            | <b>NOTE:</b> The <b>Start Monitoring</b> icon changes into <b>Stop</b><br><b>Monitoring</b> when monitoring status is on, and vice versa.                                                                                                    |
| Setup<br>Instrument        | You may perform instrument configuration settings such as<br>time and date display preferences, language selection,<br>communications options, firmware update, etc. See Section -<br>Instrument Settings ".                                                                                                    |
| Real-Time<br>Data          | Displays voltage and current measurements, along with other<br>calculated parameters in different modes. See Section - Real<br>Time Meter Modes                                                                                                    |
| Recorded<br>Data           | Displays recorded data in either graphic or textual form,<br>including events and trends, along with mini-reports and<br>voltage compliance (EN 50160) reports. See Section - Stored<br>Data Functions and Displays                                                                                                    |

## **REMEMBER!**

Typically, there are three ways to access these major instrument control functions

a) upon instrument power-up and prior to monitoring, by using the large shortcut buttons on the Home screen,

b) on the Home Monitoring screen after the instrument has been powered up and monitoring is turned ON (and subsequently if monitoring is DONE),

c) on the taskbar of most typical screens, where shortcuts to common instrument functions are found.

# SETUP MONITORING

The Start Monitoring icon takes you to the next page to begin setup monitoring.

| Automatic Setup for Power<br>Quality | Load setup template        |
|--------------------------------------|----------------------------|
| Automatic Setup for                  | Load data file from memory |
| Wizard Setup                         | Change Instrument          |
| Monitor same circuit                 | View/Save Monitoring Setup |
|                                      |                            |

There are two ways to set up the instrument for monitoring - via Automatic Setup or Wizard Setup. Experienced users have the ability to turn on any available parameter and set threshold limits to any value within the acceptable range. The length of time to monitor a circuit can vary from a few hours to a few months or more depending on user application.

**Automatic Setup** automatically configures the instrument's circuit type, voltage and current channels, and parameter thresholds. The auto-configured setup enables you to proceed directly with data monitoring. The MAVOWATT 270 allows you to perform automatic setup for power quality or for energy/demand, depending on your application.

**Wizard Setup** takes you through a series of screens prompting for information about the circuit to be monitored and the monitoring settings. The instrument turns on the appropriate voltage and current channels when you select a circuit type. Parameter thresholds are initially set based on the line voltage and current values that you enter. Threshold limits for capturing events are also set according to the monitoring mode selected. Selection of a setup mode typically depends on the user's application and extent of familiarity with the operation of the instrument.

Monitor Same Circuit makes use of the previous setup for monitoring.

**Load Setup Template** allows you to load previously saved setup templates from internal memory or from an external USB device.

**Load Data File from Memory** brings up a list of recorded session data files containing recordings that are saved to memory while monitoring is on.

**Change Instrument Configuration** brings up the instrument settings menu to help you manage the instrument according to your setup preferences and application. Refer to Section - Instrument Settings.

**View/Save Monitoring Setup** displays the list of parameter settings for application setup.

# **Measurement Connections**

The MAVOWATT 270 can monitor the following power configurations:

- Single phase
- Split phase
- 3 Phase Delta
- 3 Phase Wye
- 3 Phase 2-Wattmeter Delta
- Generic
- 2 1/2 Element without Vb
- 2 <sup>1</sup>/<sub>2</sub> Element without Vc

While monitoring any of the above configurations, the MAVOWATT 270 can also be connected to monitor neutral to ground voltage, and neutral or ground current.

# Automatic Setup for Power Quality

Automatically configures the setup for monitoring quality of supply based on IEEE and IEC typical trigger settings. Automatic Setup is a one-stop process using predefined values to set up the instrument automatically. You have the option to view the summary list of parameter settings, change probe types, and/or proceed directly with data monitoring.

|                                                                                                    |                                                           | 0                       | 06-06-13<br>1:58:23pm |
|----------------------------------------------------------------------------------------------------|-----------------------------------------------------------|-------------------------|-----------------------|
| PQ MONITORING                                                                                                 | SETUP                                                     | Volts A 117.07 B 117.01 | Amps<br>0.09          |
| Circuit Type<br>Nominal Voltage                                                                               | Split Phase<br>120.00                                     | C 117.00                | 0.02                  |
| Nominal Current<br>Nominal Frequency                                                                          | 20.00<br>60.00                                            |                         |                       |
| Free Space                                                                                                    | 1.75 GB                                                   |                         | El                    |
| <ul> <li>Verify if the selected current probes are correct by</li> </ul>                                      | pressing the Probe button.                                |                         | 7                     |
| The instrument is now ready for monitoring, trigger p<br>to monitor power quality. Please review the detected | arameters and thresholds are set<br>circuit for validity. |                         | <u> </u>              |
| SUMMARY PROBES                                                                                                | SCOPE PHASOR                                              | ACCEPT                  | EXIT                  |

From the Start Menu, press Automatic Setup for Power Quality. The auto-configured circuit type, nominal voltage, current and frequency values appear on screen. The remaining free space in GB is shown, and you have the ability to specify the name in which the PQ setup file can be saved.

# Automatic Setup for Energy/Demand

Automatically configures the setup for monitoring energy/demand. Automatic Setup is a one-stop process using pre-defined values to set the instrument automatically. You have the option to view the summary list of parameter settings, change probe types, and/or proceed directly with data monitoring..

|                                                                                                    |                                   |        |        | 05-    | 24-14<br>2-56pm |
|----------------------------------------------------------------------------------------------------|-----------------------------------|--------|--------|--------|-----------------|
| ENERGY/DEMAND MONIT                                                                                                    | ORING SETUP                       |        | Volts  | Amps   |                 |
| -                                                                                                    |                                   | Α      | 121.06 | 0.00   | 1               |
| Circuit Type                                                                                                    | 3 Phase Wye                       | в      | 121.12 | 0.00   |                 |
| Nominal Voltage                                                                                                    | 120.00                            | С      | 121.06 | 0.00   |                 |
| Nominal Current                                                                                                    | 20.00                             | D      | 3.57   | 0.00   |                 |
| Nominal Frequency                                                                                                    | 60.00                             |        |        |        |                 |
| Free Space                                                                                                    | 1.90 GB                           |        |        |        | +               |
| Name                                                                                                    | HDPQ1                             |        | $\neg$ |        |                 |
| * Verify if the selected current probes are correct by pressing th                                                                 | e Probe button.                   | 2      |        |        | 1               |
| The instrument is now ready for monitoring. Trigger parameters<br>energy & demand. Please review the detected circuit for validity | and thresholds are set to monitor |        |        | $\vee$ | 1               |
| SUMMARY PROBES                                                                                                    | SCOPE PHASOR                      | $\Box$ | ACCEPT | EX     | п               |

From the Start Menu, press Automatic Setup for Energy/Demand. The autoconfigured circuit type, nominal voltage, current and frequency values appear on screen. The remaining free space in GB is shown, and you have the ability to specify the name in which the Energy/Demand setup file can be saved.

# Wizard Setup

Wizard Setup guides you through the circuit setup step-by-step, via a series of screens prompting for information about the circuit to be monitored. The instrument automatically turns on the correct channels, sets the parameter thresholds and waveform capture settings depending on the detected circuit type, nominal voltage and current values, and monitoring mode specified. The user can then modify these settings if necessary.

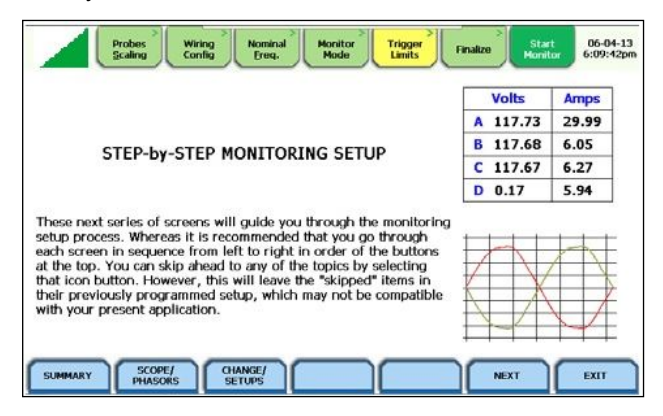

From the Start Menu, press Wizard Setup. You can go through the monitoring setup step-by-step by clicking on the Next function key, or you can skip ahead and select the menu tab on top of the screen that you want to change/view. Note that any setup menu you skip remains configured using the auto-programmed or previous settings, which may not be compatible with your present application. Or if you return to a menu with an existing setup and then skip ahead, all menu settings, which may have been modified from the initial setup, will remain.

The screens shown below follow the sequence by which they appear when in the Wizard Setup.

# **Input Configuration**

Current probe types (if used), turns ratios (when using additional PTs and/or CTs), circuit configuration (single phase, wye, delta, etc.), and the nominal voltage, current and frequency tracking range are set up first before selecting the monitoring mode.

#### Current Probe / Turns Ratios Setup

Press the Probes & Scaling tab, or from the Wizard Setup screen press Next. The CURRENT PROBES – TURNS RATIOS window is displayed

| / | Probes & Wiring Scaling Config |   | Trigger<br>Limits | Finalize | Start<br>Monitor | 12-31-11<br>4:48:26pm |
|---|--------------------------------|---|-------------------|----------|------------------|-----------------------|
|   | CURRENT PROBES                 |   | т                 | URNS F   | RATIOS           |                       |
|   | DISABLE SET SAME AS CHANNEL A  |   | RESET T           | D 1.0    | SET SA<br>CHAN   | ME AS                 |
|   | Model Range                    |   | Volt              | age      | Cur              | rent                  |
| A | D-FLEX<br>3000/3XL 30A 30A     | A | 1                 | 1        | 1                | 1                     |
| в | TR2530 20A-300A C              | в | 1                 | 1        | 1                | 1                     |
| с | TR2501 - 100mA-1.2A - 📬        | с | 1                 | 1        | 1                | 1                     |
| D | PRI50 AC/DC - 15A-150A         | D | 1                 | 1        | 1                | 1                     |
|   |                                |   | PREVIOUS          | NE       | хт               | EXIT                  |

#### **Circuit Type Selection**

The MAVOWATT 270 is able to display wiring diagrams from which you can select the circuit type appropriate to your application. The instrument will automatically select and display the detected circuit type when entering the screen, and compare the detected voltages, currents, and phase sequence (if applicable) to the selected circuit type.

Press the Wiring Config tab, or from the Current Probes – Turns Ratios screen, press Next. Read the Warning advisory, then press I Accept to display the menu for circuit selection.

An auto circuit detection window is displayed to select the detected circuit type, nominal voltage, current and frequency. Parameters that match expected measurements are displayed in green. Ones that do not match are displayed in red.

| Probes & Scaling                                                                                                    | Viring Nominal & Monitor Trigger Limits                                                                                                    | Finalize Start 05-22-14<br>Monitor 10:47:16pm                                                                                                    |
|----------------------------------------------------------------------------------------------------|----------------------------------------------------------------------------------------------------|----------------------------------------------------------------------------------------------------|
| Warning! Improper co<br>physical harm, or a fit<br>in compliance with thi<br>additional safety requ<br>and maintenance of t<br>The National Electrica<br>construction and ope                                                                                                    | onnection of this instrument could res<br>e hazard. Also, connection of this inst<br>e National Electrical Code (ANSI/NFP)<br>irrements applicable to your installatic<br>his instrument must be performed on<br>I Code defines a qualified person as o<br>ration of the equipment and the hazar | ult in the loss of life,<br>rument must be performed<br>A 70-2014) and any other<br>on. Installation, operation,<br>y by qualified personnel.<br>ne familiar with the<br>ds involved.                                 |
| IACCEPT                                                                                                    |                                                                                                    | I DON'T<br>ACCEPT EXIT                                                                                                    |
| Probes & Y<br>Scaling                                                                                                    | Viring<br>config Nominal & Monitor<br>Frequency Mode Limits                                                                                                    | Finalize Start 05-22-14<br>Monitor 10:48:17pm                                                                                                    |
| Single Phase                                                                                                    | Firing Nominal & Monitor Trigger > Trigger > Limits                                                                                                    | Finalize Start Monitor 05-22-14<br>10:48:17pm<br>Detected as: Single Phase                                                                                                    |
| Probes & Scaling     Single Phase     Split Phase                                                                                                    | fring<br>onfig<br>Frequency<br>Source A+<br>Load                                                                                                    | Start<br>Finalize<br>Detected as: Single Phase<br>Voltage: 0K                                                                                                    |
| Single Phase     Split Phase     Split Phase     Split Phase     Split Phase                                                                                                    | Nomia & Monitor Trigger                                                                                                    | Start     05-22-14       Finalize     05-32-14       Detected as: Single Phase       Voltage:     0K       Current:     Planatch                                                                                      |
| Probes & Scaling     Scaling     Single Phase     Split Phase     3 Phase Delta     3 Phase Wye                                                                                                    | Nomice A+ Load                                                                                                    | Voltage: ox<br>Current: Hismatch<br>Sequence:                                                                                                    |
| Probes a<br>Scaling     Probes a<br>Single Phase     Split Phase     3 Phase Delta     3 Phase Wye     3 Phase 2-Watt Delta                                                                                                    | Norman A Monitor Trigger Mode Trigger Mode Source A+ Load                                                                                                    | Start<br>Finalize<br>Detected as: Single Phase<br>Voltage: or<br>Current: Finnatch<br>Sequence:<br>Actual Typical Expected                                                                                            |
| Single Phase     Split Phase     3 Phase Delta     3 Phase Wye     3 Phase 2-Watt Delta     Generic                                                                                                    | Nomian & Monitor Trigger Limits                                                                                                    | Start     05-22-14       Uontor     16-42:17pm       Detected as: Single Phase     Voltage: 0K       Voltage: 0K     Current: Hismatch       Sequence:     Actual       Actual     Typical Expected       (2)     (2) |
| Probes & Constraints of the section of the section of the sec | Nomice A+ Load                                                                                                    | Start<br>Locator     05-22-14<br>16-48:17pm       Detected as: Single Phase       Voltage: ox       Current: Hematch       Sequence:       Actual       Typical Expected       Typical Expected                       |
| Probent a<br>Scaling<br>Polone a<br>Single Phase<br>Split Phase<br>3 Phase Delta<br>3 Phase Delta<br>3 Phase 2-Watt Delta<br>Generic<br>2 1/2 Element No B<br>2 1/2 Element No C                                                                                                    | Noutral A D+ Load                                                                                                    | Detected as: Single Phase<br>Voltage: or<br>Current: Planatch<br>Sequence:<br>Actual Typical Expected                                                                                                    |

#### Frequency, Voltage and Current Settings

The Nominal Values screen allows you to select frequency sync options, including channel source (Va, Vd, Ia, Id), speed of response (Standard - Utility Power Line, Fast - Local Generator or Internal), and frequency sync min/max range.

|                                                    | Probes & Wi<br>Scaling Co                                                                    | ring<br>nfig     | Nominal &<br>Frequency Mode Trigger<br>Limits Finali | ze Start 05-22-14<br>Monitor 05:50:15pm |  |  |  |
|----------------------------------------------------|----------------------------------------------------------------------------------------------|------------------|------------------------------------------------------|-----------------------------------------|--|--|--|
| Verify Computed Values Advanced Frequency Tracking |                                                                                              |                  |                                                      |                                         |  |  |  |
| The con<br>for frequence<br>current                | The computed nominal values<br>for frequency, voltage, and<br>current (if enabled) are shown |                  |                                                      |                                         |  |  |  |
| on this s<br>the nom                               | creen. Make sure t<br>inal values are con                                                    | hat<br>rect.     | <ul> <li>Fast (Local Generator)</li> </ul>           |                                         |  |  |  |
| These v<br>for setti<br>and oth                    | alues will be the ba<br>ng default threshol<br>er parameters for                             | sis<br>d         | <ul> <li>Internal</li> </ul>                         |                                         |  |  |  |
| monitor                                            | ing.                                                                                         |                  | Sync Channel<br>Channel A Volts                      | Tracking Range                          |  |  |  |
| Frequency                                          | 60.00                                                                                        | Hz               | Channel D Volts                                      | Min 50.90                               |  |  |  |
| Voltage                                            | 120.00                                                                                       | Vrms             | <ul> <li>Channel A Amps</li> </ul>                   | Max 69.10                               |  |  |  |
| Current                                            | 1.00                                                                                         | Irms             | Channel D Amps                                       |                                         |  |  |  |
|                                                    |                                                                                              | $\left[ \right]$ | PREVIOUS                                             | NEXT EXIT                               |  |  |  |

#### **Monitoring Modes**

The MAVOWATT 270 provides nine monitoring modes of operation from which to monitor and capture data relevant to the user's application. Selecting any setup category automatically sets trigger and capture conditions. Advanced users are free to mix and match settings using the trigger limits discussed in the next section.

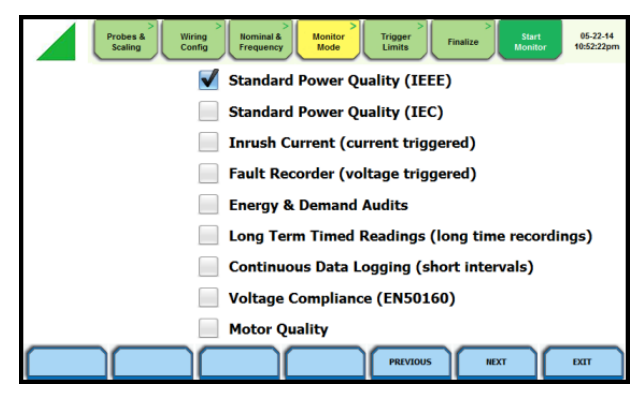

The MAVOWATT 270 allows you to monitor events in the following setup categories.

**Standard Power Quality (IEEE/IEC):** MAVOWATT 270 algorithms automatically evaluate existing rms and waveform conditions to optimize setups to reliably capture data. This feature ensures that the first-time user gets the expected results, while providing the experienced user with the ability to tweak settings for specific applications. Either way, the necessary data used to identify critical events and optimize mitigation solutions is recorded

**Current Inrush:** Determining system characteristics during current inrush conditions such as impedance changes during motor energization or the l2t curve of a breaker trip is key to preventative maintenance and enhanced power system performance. Inrush type events, such as motor start-up, typically requires extended duration cycle-by-cycle recording. With MAVOWATT 270, users can capture and store detailed data to evaluate system performance against specifications and previous benchmark data. Under the current inrush mode, triggers are typically current-based. By operating in the inrush mode, the instrument will capture and store highly detailed data in real time, then rearm and be ready to capture data during the next test run.

**Fault Recorder:** A fault in a circuit is usually due to unintentional grounding, a break in the line, a crossing or shorting of the wires, etc. A digital fault recorder logs extended duration cycle-by-cycle recording. Under the fault recorder mode, triggers are typically voltage-based. The MAVOWATT 270 can help locate failures detected in various components of assorted equipment by recording an extended period of cycleby-cycle data to capture the entire duration of the fault and the associated system response.

**Energy & Demand Audits:** Monitors demand and energy parameters for energy audits, efficiency studies and cost reduction programs.

**Long-Term Timed Readings:** Performing a statistically valid power quality energy survey requires the capture of a set of basic data over an extended period of time. The MAVOWATT 270 is designed to facilitate long-term monitoring by collecting min/max/avg data at each predetermined interval in order to perform post-process harmonic and other events analysis. The MAVOWATT 270 is also designed to be left unattended in the field, recording statistically representative data for long-term analysis.

**Continuous Data Logging:** This logs the rms and power values once per second for totally gapless logging. Cyclic triggers are disabled. No waveforms are recorded under this monitoring mode.

**Voltage Compliance (EN 50160):** EN 50160 monitors and reports Quality of Supply (QOS) compliance as specified by the EN standard. The seven parameters required by EN 50160 to determine QOS compliance are: Power Frequency, Supply Voltage Variations, Rapid Voltage Changes, Supply Voltage Unbalance, Harmonic Voltage, Interharmonic Voltage, and Mains Signaling.

**Motor Quality:** Automatically sets up the parameters that affect the operation of motors. Motor parameters include True Power Factor, Horsepower and Derating Factor, among others.

## NOTE

You can override the default settings in any of the above monitoring modes to customize the instrument to your application.

#### **Limits Setup Options**

After selecting a monitoring mode, the system is now ready to begin monitoring and to record data in memory. Prior to actual monitoring, you have the option to accept the default threshold settings and proceed with monitoring, or to review and/or modify monitoring settings.

Trigger limits list the threshold parameters available for review or modification. Experienced users are able to customize threshold settings according to their applications. They can turn on or off any available parameters and enter new threshold limits, as required.

After selecting a monitoring mode, press the Trigger Limits tab or press NEXT. The Limits screen will vary according to the selected monitoring mode.

#### Trigger Limits for all Monitoring Modes Except Voltage Compliance (EN 50160):

|   | Probes & Wiring Scaling Config | nitor<br>Itinits<br>Finalize<br>Start<br>Monitor<br>05-22-14<br>10:54:07pm |
|---|--------------------------------|----------------------------------------------------------------------------|
|   | Set RMS Limits                 | Set Peak Transients                                                        |
| _ | Waveform Capture               | Set Waveshape Transients                                                   |
|   | Timed Intervals                | Set RMS Diff Transients                                                    |
|   | Journal Limits 📃               | Set High Frequency Transients                                              |
|   |                                |                                                                            |
| _ |                                |                                                                            |
| _ |                                | Set High Frequency Transients                                              |

The MAVOWATT 270 allows you to set the limits for the following triggers:

• Set RMS Limits – use to review/modify limits for rms variation as well as set the amount of rms value (in cycles) to record before and after the trigger cycle.

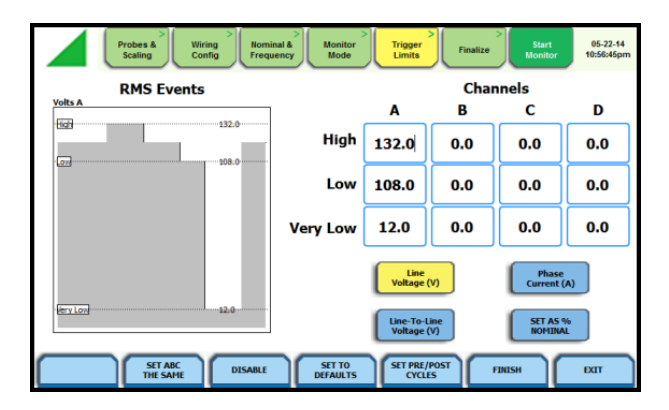

GOSSEN METRAWATT label rms voltage or current variations as either sags (voltage or current decreases below low limit) or swells (voltage or current increases above high limit) as per IEEE 1159. Voltage disturbances which are shorter in duration than typical sags and swells (which are usually 1/4 cycle or longer) are classified as transients.

The MAVOWATT 270 uses four different algorithms to detect and record transients, while the 240 and 230 models have three. You have the option to check Enable Automatic Limit Incrementing to set limit trigger channel settings to auto-threshold mode.

• Set Peak Transients – use to set peak or instantaneous trigger magnitude. The crest factor or instantaneous peak is the absolute peak sample value within one cycle. The instantaneous peak triggers on the absolute peak value of the entire waveform.

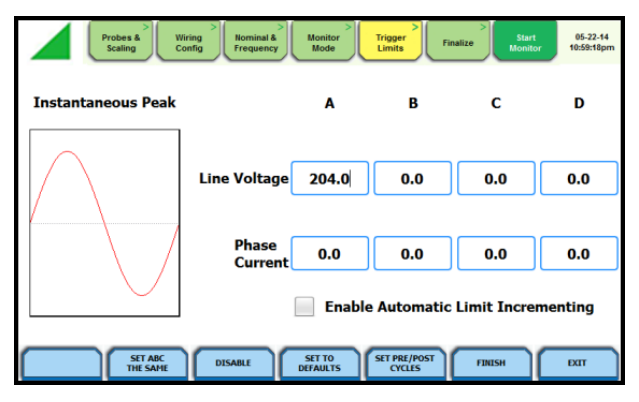

• Set Waveshape Transients – use to set waveshape threshold duration (window) and magnitude (tolerance) cycle to cycle. A trigger occurs when either waveshape or rms deviation go outside the programmed thresholds. Waveshape trigger values include the magnitude and duration of the difference between the present and previous cycle.

| Probes &<br>Scaling V              | Viring > Nominal &<br>Frequency | Monitor<br>Mode    | Trigger<br>Limits      | Finalize Start<br>Monitor | 05-22-14<br>11:00:53pm |  |
|------------------------------------|---------------------------------|--------------------|------------------------|---------------------------|------------------------|--|
| Waveshape Differenc                | Line Voltage                    | Α                  | В                      | С                         | D                      |  |
| ·····                              | Threshold                       | 12.0               | 0.0                    | 0.0                       | 0.0                    |  |
| Threshold                          | Duration (%)                    | 10.0               | 0.0                    | 0.0                       | 0.0                    |  |
|                                    | Phase<br>Current                |                    |                        |                           |                        |  |
|                                    | Threshold                       | 0.0                | 0.0                    | 0.0                       | 0.0                    |  |
| Duration                           | Duration (%)                    | 0.0                | 0.0                    | 0.0                       | 0.0                    |  |
| Enable Automatic Limit Incrementin |                                 |                    |                        |                           |                        |  |
| SET ABC<br>THE SAME                | DISABLE                         | SET TO<br>DEFAULTS | SET PRE/POST<br>CYCLES | FINISH                    | EXIT                   |  |
• Set RMS Diff Transients – use to set the rms distortion waveshape limit. The rms deviation algorithm subtracts the same point-on-wave sample values from previous to present cycle then calculates the rms value of the deviation over an entire cycle. If this value exceeds the threshold, then a trigger occurs.

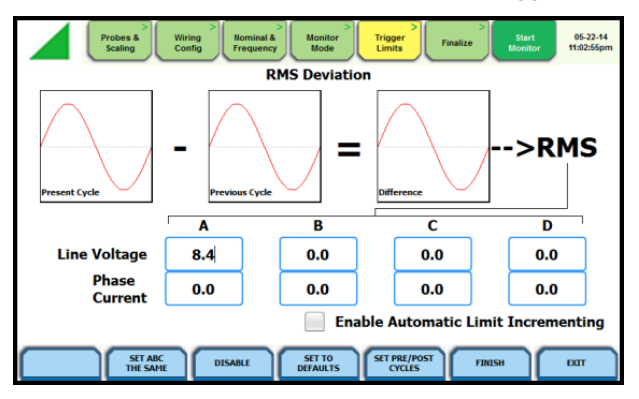

• Set High Frequency Transients – the high speed sampling analog board installed in MAVOWATT 270 enables it to detect and capture transients as small as 1 microsecond in duration. This transient detection algorithm is only available on the MAVOWATT 270.

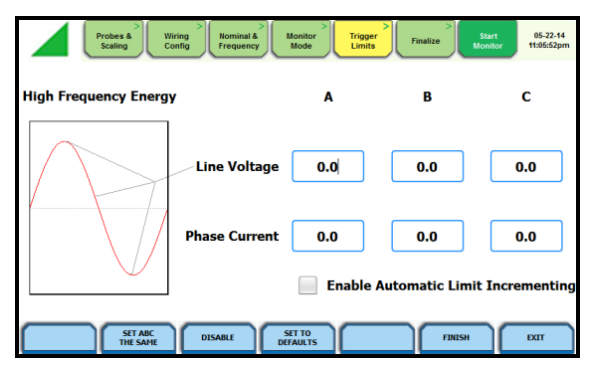

• **XTRIG Channels** – use to set the trigger channels/parameters for waveform capture to determine which channel's data will be saved when a trigger occurs.

| Probes &<br>Scaling | Wiring<br>Config | al & Monitor<br>ency Mode | Trigger<br>Limits Finalize | Start 05-22-14<br>Monitor 11:08:37pm |
|---------------------|------------------|---------------------------|----------------------------|--------------------------------------|
|                     | v                | Vaveform Captu            | re                         |                                      |
| Selec               | t waveshapes red | corded with RMS           | S and Transient e          | vents                                |
| Trigger Ch          | Trigger Ch       | All                       | All                        | All<br>Channels                      |
|                     |                  |                           |                            |                                      |
|                     |                  | Channel D                 |                            |                                      |
|                     |                  |                           | FBG                        | SH EXIT                              |

• **Timed Intervals** – use to define how often you want the MAVOWATT 270 to save data periodically, regardless of power quality disturbances and journal limits. The intervals for timed readings are user programmable.

| Probes & Wiring Scaling Config               | Trigger<br>Limits Finalize Start Monitor 05-22-14<br>Htt:10:05pm |
|----------------------------------------------|------------------------------------------------------------------|
| V,I,W and other Std Parameters               | 10 minutes • Waveform<br>Snapshot                                |
| Demand and Energy                            | Off subinterval                                                  |
| Demana and Energy                            | 15 minutes · interval                                            |
| Harmonics, Interharmonics, Seq<br>Components | 10 minutes ·                                                     |
| <b>-</b> 11-1                                | 10 minutes · Pst                                                 |
| Flicker                                      | 2 hours · Plt                                                    |
| DISABLE                                      | SET TO<br>DEFAULTS FINISH EXIT                                   |

• Journal Limits – multiple parameters are available for recording by exception. This menu lets the user specify thresholds to force journal recording at the moment the threshold is crossed. Note only the values of the parameter are captured, and not rms or waveform data.

| Prober              | s & Wiring Config | Nominal & Mor<br>Frequency Mo | nitor<br>ode            | Finalize                 | Start 05-22-14<br>11:12:32pm |
|---------------------|-------------------|-------------------------------|-------------------------|--------------------------|------------------------------|
| VOLTS & AMPS HARM & | FLICKER POWER DEM | AND ENERGY                    |                         |                          | Disable All                  |
| A 🚺                 | V Line-Line       | Current                       | Frequency               | DC Volts                 | DC Current                   |
| в 🗹                 |                   |                               | -                       |                          |                              |
| с 🗹                 |                   |                               |                         |                          |                              |
| D                   |                   |                               |                         |                          |                              |
| STANDARD            | ISTORTION         |                               | KED ADV DEMA<br>& ENERG | ND ADVANCED<br>Y FLICKER | EXIT                         |

Monitoring Mode for EN 50160 Voltage Compliance

The following screen appears if the selected monitoring mode is Voltage Compliance (EN 50160):

| Probes & Viring Scaling Config          | Monitor<br>Mode Limit | er<br>Is Finalize | Start 05-22-14<br>Monitor 11:14:50pm |
|-----------------------------------------|-----------------------|-------------------|--------------------------------------|
| Miscellaneous                           |                       |                   |                                      |
| Strict Compliance                       | Islanded              |                   | J                                    |
| Voltage Level                           | Mains Sign            | alling Frequencie | es                                   |
| Leave as is<br>(120 Vrms)               | (Set in 5 Hz. Incr    | ements)           |                                      |
| Low Voltage<br>(<1kV, 230 Vrms,+/- 10%) | Frequency 1           | 1925              | Hz.                                  |
| Low Voltage<br>(<1kV, 230 Vrms,+10/-6%) | Frequency 2           | 2045              | Hz.                                  |
| Low Voltage<br>(<1kV, 230 Vrms,+6/-10%) | Frequency 3           | 2165              | Hz.                                  |
| Medium Voltage<br>(1-36kV, 11 kVrms)    | Frequency 4           | 2285              | Hz.                                  |
| High Voltage<br>(>36-150kV, 110 kVrms)  | Frequency 5           | 2405              | Hz.                                  |
|                                         |                       |                   | EXIT                                 |

If the default settings for the specified monitoring mode are acceptable, proceed to the next tab FINALIZE (if there is nothing else to change). If Strict Compliance is not checked, you can customize the setting on this screen.

#### Finalize Monitoring Setup

Once the instrument has been set up for monitoring or after reading a setup template from memory, you can finalize and configure the monitoring process using the parameters below.

| Probes & Viring Config | Nominal & Nonitor Frequency Mode Trigge | Finalize Start 05-22-14<br>11:16:04pm |
|------------------------|-----------------------------------------|---------------------------------------|
| Start/Stop Moni        | toring Conditions                       | Configuration                         |
| Start<br>Immediate     | Stop<br>Storage Full                    | View<br>Summary                       |
| Delay dd:hh:mm:ss      | Delay dd:ht:mm:ss                       | Save                                  |
| © Time/Date            | © Time/Date                             | Ontional Information                  |
| 0.5205111 0.522-14     | 10:32:03 PM 05-22-14                    | Name                                  |
|                        | * <b>IICVCI</b>                         | HDPQ1                                 |
| Mer                    | mory                                    | Notes                                 |
| Free Space 3.335 GB    | Manage                                  |                                       |
| Used Space 4092.669 GB | riemory                                 |                                       |
|                        |                                         |                                       |
|                        | PRE                                     | VIOUS NEXT EXIT                       |

Start/Stop Monitoring Conditions

Under the Start monitoring options, select one from the following:

- Immediate to begin monitoring immediately.
- Delay use the window provided to enter the number of days, hours, minutes or seconds of delay to start monitoring from the present time.
- Specified time and date use the corresponding windows provided to specify the time and date when monitoring begins.

Under the Stop monitoring options, select one from the following:

- Storage full to end monitoring when memory storage is full.
- Delay use the window provided to enter the number of days, hours, minutes or seconds of delay to end monitoring
- Specified time and date use the corresponding windows provided to specify the time and date when monitoring ends.
- Never to keep monitoring without a specified end date/time.

### NOTE:

You can manually stop monitoring at any time using the Stop Monitoring icon.

Under Memory

- Free Space indicates the remaining space in memory in gigabytes
- Used Space indicates the memory space used in gigabytes
- Manage Memory lists the recorded monitoring sessions, when events have been captured and stored in memory. Each recorded session is identified by the Session #, Name, the Date and Time range when monitoring started and ended, and the Number of Event Records contained in the particular session. The monitoring sessions are arranged in the order of date and time they were recorded.

#### Configuration

• View Summary - use this key to display the parameter settings in effect; Setup summary is available for review before, during, and after monitoring.

| Version: [0.1.7]     ************************************                                                                                                    | Probes                     | & Wirin<br>Conf | g Nomi<br>ig Frequ | nal & N<br>iency I | onitor<br>Mode | Trigger<br>Limits | Finalize | Start<br>Monitor | 05-22-14<br>11:16:58pm |
|----------------------------------------------------------------------------------------------------|----------------------------|-----------------|--------------------|--------------------|----------------|-------------------|----------|------------------|------------------------|
| Tracking Standard     A       Probe     F10172000000       Strel Inits:     1000 T       Strel Inits:     1000 T                                                                                                    |                            |                 |                    | Jecup.             | 2 anning 1     |                   |          |                  |                        |
| Version: 0.0.1.3     Version: 0.0.1.3     Version: 0.0.1.3<                                                                                                    |                            |                 |                    |                    |                |                   |          |                  |                        |
| Hackmer S/H: (H07)     H070     H070 <td>Version: E0.17.3</td> <td></td> <td></td> <td></td> <td></td> <td></td> <td></td> <td></td> <td></td>                                                                                                    | Version: E0.17.3           |                 |                    |                    |                |                   |          |                  |                        |
| Sile Bit 11: 199(1)     Sile Bit 11: 199(1)                                                                                                    | Machine S/N: HDPX0HA00     | 00              |                    |                    |                |                   |          |                  |                        |
| Uncut Type: Single Prove       Uncut Type: Single Prove       Meminal Amps: 1.00A       Meminal Amps: 1.00A       Meminal Amps: 1.00A       Meminal Amps: 1.00A       Meminal Amps: 1.00A       Sinde Trequency: 60.001z       Tracking frequency (Mark: 50.01z)       Tracking frequency (Mark: 50.01z)       Scale Factors       Scale Factors       Mass       Channel A: 1.00       1.00       1.00       Channel B: 1.00       1.00       Channel B: 1.00       1.00       Channel B: 1.00       1.00       Channel B: 1.00       1.00       Tenden Cir 112/2013       Channel B: 1.00       Channel B: 1.00       1.00       Tenden Cir 112/2013       Channel B: 1.00       Channel B: 1.00       Tenden Cir 112/2013       Channel B: 1.00       Tenden D: 112/2013       Channel B: 112/2014       Channel B: 112/2014       Channel B: 112/2014       Channel B: 112/2014       Channel B: 112/2014                                                                                                    | Site Name: HDPQ1           |                 |                    |                    |                |                   |          |                  |                        |
| Nominal Frequency: 64:001     Nominal Frequency: 64:001       Honitoring Hode:     Voltage: Standard       Tracking frequency (Hais):     50:9012       Tracking frequency (Hais):     50:9012       Tracking frequency (Hais):     60:1012       Channel B:     1:00     1:00       Channel B:     1:00     1:00     1:00       Channel B:     1:00     1:00     1:00       Channel B:     1:00     1:00     1:00       Channel B:     1:00     1:00     1:00       Channel B:     1:00     1:00     1:00       Channel B:     1:00     1:00     1:00       Channel B:     1:00     1:00     1:00       Channel B:     1:00     1:00     1:00       Channel B:     1:00     1:00     1:00       Channel B:     1:00     1:00     1:00       Channel B:     1:00     1:00     1:00       Channel B:     1:00     1:00     1:00       Channel B:     1:00     1:00     1:00       Channe                                                                                                    | Circuit Type: Single Phase | e               |                    |                    |                |                   |          |                  |                        |
| Notified Program     Lot     Object       Prostovnej Node, Voltage Complexe (EK05160)     Progency Tracking:     Standard       Frequency Tracking:     Standard     Standard       Tracking frequency (Mai):     50.901z     Tracking frequency (Mai):     Standard       Stacking frequency (Mai):     50.901z     Tracking frequency (Mai):     Standard       Channel & L.00     L00     L00     L00     Complexed Particle Particle Particl                                                                                                    | Nominal volts: 120.00V     |                 |                    |                    |                |                   |          |                  |                        |
| Remember inspirate     With Standard     (150160)       Frequency Tracking:     Standard     Standard       Scale Factors     Volts (Pril)     Standard       Scale Factors     Volts (Pril)     Volts (Standard)       Channel A:     1.00     1.00     1.00       Channel B:     1.00     1.00     1.00       Channel B:     1.00     1.00     1.00       Channel B:     1.00     1.00     1.00       Channel B:     1.00     1.00     1.00       Channel B:     1.00     1.00     1.00       Channel B:     1.02     1.00     1.00       Channel B:     1.02.0     1.00     1.00       Channel B:     1.02.0     1.00     1.00       Channel B:     1.02.0     1.00     1.00       Channel B:     1.02.0     1.00     1.00       Channel B:     1.02.0     1.00     1.00       Channel B:     1.02.0     1.00     1.00       Channel B:     1.02.0     1.00     1.00                                                                                                    | Nominal Amps: 1.00A        |                 |                    |                    |                |                   |          |                  |                        |
| Processional Tracking Frequency (Hai):     55.9012       Tracking Frequency (Hai):     55.9012       Tracking Frequency (Hai):     55.9012       Tracking Frequency (Hai):     55.9012       Tracking Frequency (Hai):     50.012       Scale Factors     Volts (Ph)       Volts (Ph)     1.00       Chamel & L. 00     1.00       Loo     1.00       Chamel & L. 00     1.00       Chamel & L. 00     1.00       Chamel & L. 00     1.00       Chamel & L. 00     1.00       Chamel & L. 00     1.00       Chamel & L. 00     1.00       Chamel & L. 00     1.00       Chamel & D. 100     1.00       Chamel & D. 100     1.00       Chamel & D. 100     1.00       Chamel & D. 100     1.00       Chamel & D. 100     1.00       Chamel & D. 100     1.00       Chamel & D. 100     1.00       Chamel & D. 100     1.00       Chamel & D. 100     1.00       Chamel & D. 100     1.00       Chamel & D. 100     1.00                                                                                                    | Nominal Frequency: 60.0    | unz             | CHECOLOG)          |                    |                |                   |          |                  |                        |
| Tracking frequency (Ha): 5.09tit:       Tracking frequency (Ha): 5.09tit:       Tracking frequency (Ha): 5.09tit:       Chancel & L.00     1.00       Loss of Factors     Vols (Priv)       Chancel & L.00     1.00       Loss of Factors     Vols (Priv)       Chancel & L.00     1.00       Chancel & L.00     1.00       Chancel & L.00     1.00       Chancel & L.00     1.00       Chancel & L.00     1.00       Chancel & L.00     1.00       Chancel & L.00     1.00       Chancel & L.00     1.00       Chancel & L.00     1.00       Chancel & L.00     1.00       Chancel & L.00     1.00       Chancel & L.00     1.00       Chancel & TR2500       Chancel & TR2501       Chancel & High     Low       V Low     V                                                                                                    | Pionitoring Piode: Voitage | e Compliance (  | EU20100)           |                    |                |                   |          |                  |                        |
| Tracking frequency (Ha): 50.9082<br>Tracking frequency (Ha): 60.0182<br>Tracking frequency (Ha): 60.0182<br>Tracki                                                                                                    | Frequency Tracking: Stat   | alta            |                    |                    |                |                   |          |                  |                        |
| Tracking (response) (Has): 64.10H:       Scale Factors     Volts (Ph)     Volts (Sec)     Amps (Ph)     Amps (Sec)       Chamed k:     1.00     1.00     1.00     Constraints     Constraints       Chamed k:     1.00     1.00     1.00     Constraints     Constraints                                                                                                    | Synch input: Channel A v   | EO OOM-         |                    |                    |                |                   |          |                  |                        |
| Chamel 4:     1.00     1.00     1.00     1.00       Chamel 4:     1.00     1.00     1.00     1.00     1.00       Chamel 5:     1.00     1.00     1.00     1.00     1.00     1.00       Chamel 6:     1.00     1.00     1.00     1.00     1.00     1.00     1.00     1.00     1.00     1.00     1.00     1.00     1.00     1.00     1.00     1.00     1.00     1.00     1.00     1.00     1.00     1.00     1.00     1.00     1.00     1.00     1.00     1.00     1.00     1.00     1.00     1.00     1.00     1.00     1.00     1.00     1.00     1.00     1.00     1.00     1.00     1.00     1.00     1.00     1.00     1.00     1.00     1.00     1.00     1.00     1.00     1.00     1.00     1.00     1.00     1.00     1.00     1.00     1.00     1.00     1.00     1.00     1.00     1.00     1.00     1.00     1.00     1.00     1.00     1.00                                                                                                    | Tracking Frequency (Haw)   | 50.90Hz         |                    |                    |                |                   |          |                  |                        |
| Scale Factors Volts (Ph) Volts (Sec) Amps (Ph) Amps (Sec)<br>Channel & L00 L00 L00 L00 L00 Amps (Ph) Amps (Sec)<br>Channel & L00 L00 L00 L00 L00 Amps (Ph) Amps (Sec)<br>Channel & L00 L00 L00 L00 Amps (Ph) Amps (Sec)<br>Channel & D+ILX 3000/J3X<br>Channel & D+ILX 3000/J3X<br>Channel & PHILS A/JCC<br>Channel & PHILS A/JCC                                                                                                    | Tracking Frequency (Flax)  | . 09.1002       |                    |                    |                |                   |          |                  |                        |
| Channel & 1.00 1.00 1.00 1.00 1.00 1.00 1.00 Control Rulps (LeC)<br>Channel & 1.00 1.00 1.00 1.00 1.00 Control Control C                                                                                                    | Scale Eactor               | Volte (Pri)     | Volte (Foc)        | Amor (Pai)         | Amor (Sec      | <b>`</b>          |          |                  |                        |
| Channel 1: 1.00 1.00 1.00<br>Channel 2: 1.00 1.00 1.00<br>Channel 3: 1.00 1.00 1.00 1.00<br>Channel 3: 1.00 1.00 1.00 1.00<br>Channel 3: 1.02550<br>Channel 4: P-RLX 3000/DXA<br>Channel 5: PRESS AC/DC<br>RMS Limits High Low VLow                                                                                                    | Channel A: 1 00            | 1.00            | 1.00               | 1.00               | Amps (Sec      | ,                 |          |                  |                        |
| Chamel C: 100 100 100 100<br>Chamel C: 100 100 100 100<br>Probes<br>Chamel V: 100 100 100 100<br>Chamel V: 172550<br>Chamel C: 172550<br>Chamel C: 172550<br>Chamel                                                                                                    | Channel B: 1.00            | 1.00            | 1.00               | 1.00               |                |                   |          |                  |                        |
| Channel D: 11.00 1.00 1.00 1.00<br>Probes<br>Robes A: D-FLX3000/3XB.<br>Channel C: TR2500<br>Channel C: TR2500<br>Channel C: TR2500<br>RMS_UNICS<br>RMS_UNICS | Channel C: 1.00            | 1.00            | 1.00               | 1.00               |                |                   |          |                  |                        |
| Probes<br>Channel & D-FLX 3000/333.<br>Channel D: PRISS AC/DC<br>RHS Limits High Low V Low *                                                                                                    | Channel D: 1.00            | 1.00            | 1.00               | 1.00               |                |                   |          |                  |                        |
| Probes<br>Channel A: D-FLIX 3000/3X3.<br>Channel B: TR250<br>Channel C: TR250<br>Channel C: TR250<br>Channel C: TR250 AC/DC<br>RHS Limits High Low VLow                                                                                                    |                            |                 |                    |                    |                |                   |          |                  |                        |
| Channel & D-FLIX 300/03Xa.<br>Channel & TRZS50<br>Channel & TRZS50<br>RHS_UNITS High Low VLow                                                                                                    | Probes                     |                 |                    |                    |                |                   |          |                  |                        |
| Channel 18: TR2500<br>Channel 5: TR2501<br>Channel 5: PRIS0 AC/OC<br>RFS Limits High Low VLow                                                                                                    | Channel A: D-FLEX 3000     | /300            |                    |                    |                |                   |          |                  |                        |
| Channel C: 182501<br>Channel D: PRISO AC/DC<br>RNS Limits High Low V.Low                                                                                                    | Channel B: TR2550          |                 |                    |                    |                |                   |          |                  |                        |
| Channel D: PRESS AC/DC<br>RHS Limits High Low V Low                                                                                                    | Channel C: TR2501          |                 |                    |                    |                |                   |          |                  |                        |
| RHS Limits High Low VLow                                                                                                    | Channel D: PRI50 AC/D      | C               |                    |                    |                |                   |          |                  |                        |
| RMS Limits High Low V Low                                                                                                    |                            |                 |                    |                    |                |                   |          |                  |                        |
|                                                                                                    | RMS Limits                 | High            | Low                | V Low              |                |                   |          |                  | · ·                    |
|                                                                                                    |                            |                 |                    |                    |                |                   |          | -                |                        |
|                                                                                                    |                            |                 |                    |                    |                |                   |          | 1                | EXIT                   |
|                                                                                                    |                            |                 |                    |                    |                |                   |          |                  |                        |

• Save - use this key to create a filename and save the Setup file template in memory.

#### **Optional Information**

- Name You can enter a monitoring session name which will be used to identify a session in the session list. This name will also be used as a file name when archiving a session to the USB flash drive.
- Location and Notes You can add additional lines of text in this field which will be displayed in the setup summary.

#### Exit Setup

At the end of the Wizard Setup, the Exit Setup screen prompts you to either accept the setup changes or not, before going on to start monitoring (if accepted). You also have the option to use the instrument as a meter, where monitoring setup changes are retained without turning monitoring on.

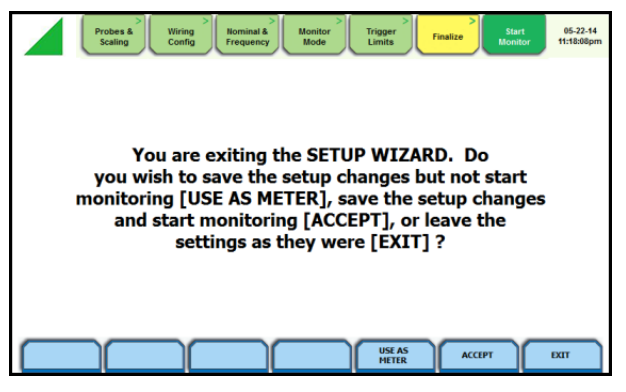

If you jump to the Start Monitor mode while stepping through the Wizard Setup, this screen will pop up to verify if the changes are to be accepted or not, before continuing on to start monitoring (if accepted).

- Use as Meter if you want to finish the setup process (save setup changes) but DO NOT turn monitoring on.
- ACCEPT if you want to confirm changes made in monitoring settings and start monitoring.
- EXIT if you want to retain monitoring settings as they were and return to Start Menu.

### **Monitor Same Circuit**

Menu options for monitoring become available only after setting up the instrument or from reading a setup template from memory. You can make use of existing setups for monitoring using the Monitor Same Circuit key.

| Probes & Viring Config | > Nominal & Nonitor<br>Frequency Mode Trigg | Finalize Start 05-22-14<br>Monitor 11:19:48pm |
|------------------------|---------------------------------------------|-----------------------------------------------|
| Start/Stop Moni        | toring Conditions                           | Configuration                                 |
| Start<br>Immediate     | Stop<br>Storage Full                        | View<br>Summary                               |
| Delay dd:hh:mm:ss      | Delay dthh:mm:ss                            | Save                                          |
| © Time/Date            | Time/Date                                   |                                               |
| 10:32:03 PM 05-22-14   | 10:32:03 PM 05-22-14                        | Optional Information                          |
|                        | Never                                       | HDPQ1                                         |
|                        |                                             | Location                                      |
| Mer                    | mory                                        | Notes                                         |
| Free Space 3.335 GB    | Manage<br>Memory                            |                                               |
| Used Space 4092.669 GB |                                             |                                               |
|                        |                                             |                                               |
|                        | PRE                                         | VIOUS NEXT EXIT                               |

# Load Setup Template

The MAVOWATT 270 lists the setup template files (.set) stored in internal memory or external USB device, along with wiring configuration, setup mode application and location of file. Setup files are arranged in the order of date and time they were recorded.

## NOTE

Loading a setup template from memory will overwrite your existing setup.

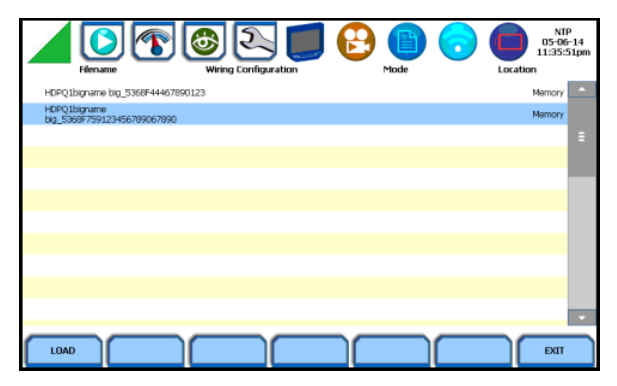

Select (highlight) the desired setup template file that you want to Load from internal memory or USB into the instrument's setup memory.

## Load Data File from Memory

The MAVOWATT 270 lists the recorded monitoring sessions, when data has been captured and stored in memory. Each recorded session is identified by the Session #, Name, the Date and Time range when monitoring started and ended, and the Number of Event Records contained in the particular session. The monitoring sessions are arranged in the order of date and time they were recorded.

|    |        |          | <b>M</b>     | Ð.         |            | 6     |                   | 0           |          | 05-01<br>7:08:0 | -14<br>3am |
|----|--------|----------|--------------|------------|------------|-------|-------------------|-------------|----------|-----------------|------------|
| 2  |        |          | inrushlap    | 2014-04-12 | 02:50:00.0 | 00 2  | 2014-04-30 :      | 18:35:00.00 | 63       | 1809            |            |
| з  |        |          | HDPQ1        | 2014-04-18 | 04:40:00.  | 00 2  | 2014-04-23        | 02:16:46.37 | 41       | 0584            |            |
| 4  |        |          | HDPQ1        | 2014-04-22 | 02:50:00.  | 00 2  | 2014-04-30        | 08:35:51.50 | 6        | 3809            |            |
| 5  |        | 6        | HDPQ1-3      | 2014-04-30 | 10:14:24.  | 48 2  | 2014-04-30        | 18:14:25.14 |          | 7               |            |
|    |        |          |              |            |            |       |                   |             |          | 1               |            |
|    |        |          |              |            |            |       |                   |             |          |                 |            |
|    |        |          |              |            |            |       |                   |             |          |                 |            |
|    |        |          |              |            |            |       |                   |             |          |                 | •          |
|    | 🔭: Act | tive Vie | wing Session | C: Active  | Monitor Se | ssion | • <u>†</u> : A    | rchiving    | ×        | : Deletir       | ng         |
| OF | PEN    |          | CLOSE DE     | LETE       | DELETE     |       | ARCHIVE<br>TO USB |             | /E<br>.Y | EXIT            |            |

### NOTE

The icons on the screen indicate the status of action you take with a particular session data file.

Select (highlight) the desired session data file, then press the key corresponding to the action that you want to take:

- OPEN brings up the Event Data & Reports menu. Once you open a session data file, it will load and store it into the instrument's event and trend memory, and it becomes available to be acted on by the view data screen functions.
- CLOSE removes the data file from the instrument's event and trend memory.
- DELETE clears the selected (highlighted) session data file in the list. This will remove the selected file from memory.
- DELETE ALL clears all session data files in the list. This will remove all data files from memory.

### NOTE

All data files stored in event memory will be lost when you press DELETE ALL. Copy any file that you want to save to a USB flash drive or computer first before deleting all files.

• ARCHIVE TO USB - copies and saves data files from internal memory to an external memory device (USB). Once the files have been saved, you will need the Dran-View® program to retrieve and view the files in your computer.

### NOTE

When saving files to USB:

If the data file is open for active viewing, you have to close the file first in order to archive or save the file to the USB flash drive.

If the data file is open for active monitoring, you have to first press stop monitoring, then view the setup session file. Once the setup file has been successfully recorded, events captured, and then stored in memory, you can proceed to archive or save the file to a USB flash drive.

 ARCHIVE LOCALLY - copies and saves data files locally into the instrument's internal memory. Once the files have been saved, it becomes available to be acted on by the view data screen functions.

### NOTE

You cannot archive an active session file. You have to close the file first in order to save it to the instrument's local memory.

### **Change Instrument Configuration**

The MAVOWATT 270 lets you manage the instrument to ensure that it runs efficiently, and the instrument is set up according to your preferences and application.

|                                 | 05-23-14<br>820.49pm                  |
|---------------------------------|---------------------------------------|
| Set Time and Date               | Update Firmware                       |
| Select Language 📃 🗕             | Setup Sound 📃                         |
| Setup Communications<br>Options | Setup Display 📃 🗕                     |
| Manage Memory                   | Reset Settings to Factory<br>Defaults |
|                                 |                                       |
| $\frown$                        |                                       |
|                                 | EXIT                                  |

### **View/Save Monitoring**

Setup summary displays the list of parameter settings for the present setup application. You have the ability to save the monitoring settings to internal memory or to an external USB flash drive.

|                          | <u>(</u>        | 6           | Setup       |              | 3                 |   |                |        | 05-23<br>8:21:4 | 3-14<br>4pm |
|--------------------------|-----------------|-------------|-------------|--------------|-------------------|---|----------------|--------|-----------------|-------------|
|                          |                 |             |             |              |                   |   |                |        |                 |             |
|                          |                 |             |             |              |                   |   |                |        |                 |             |
| Version: EU.17.3         |                 |             |             |              |                   |   |                |        |                 |             |
| Machine S/N: HDPX0HA     | 000             |             |             |              |                   |   |                |        |                 |             |
| Site name: HDPQ1         |                 |             |             |              |                   |   |                |        |                 |             |
| Circuit Type: 3 Phase W  | ye              |             |             |              |                   |   |                |        |                 |             |
| Nominal Volts: 120.00V   |                 |             |             |              |                   |   |                |        |                 |             |
| Nominal Amps: 20.00A     |                 |             |             |              |                   |   |                |        |                 |             |
| Nominal Frequency: 60.   | Juniz Court     | the CHEERS  |             |              |                   |   |                |        |                 |             |
| Pionitoring Piode: Stand | lard Power Qual | ity (itee)  |             |              |                   |   |                |        |                 |             |
| Frequency tracking: St   | Holte           |             |             |              |                   |   |                |        |                 |             |
| Synch input: Channel A   | TO DOM:         |             |             |              |                   |   |                |        |                 |             |
| Tracking Frequency (Fill | 1: 50.50Hz      |             |             |              |                   |   |                |        |                 |             |
| Tracking Frequency (Flas | D: 09.10HZ      |             |             |              |                   |   |                |        |                 |             |
| Ecolo Eactors            | Maller (Dai)    | Malle (Eas) | Amore (Dei) | Amore (Ease) |                   |   |                |        |                 |             |
| Scale Factors            | Voits (PH)      | voits (sec) | Amps (Ph)   | Amps (sec)   |                   |   |                |        |                 |             |
| Channel R: 1.00          | 1.00            | 1.00        | 1.00        |              |                   |   |                |        |                 |             |
| Channel C: 1.00          | 1.00            | 1.00        | 1.00        |              |                   |   |                |        |                 |             |
| Channel Dr 1.00          | 1.00            | 1.00        | 1.00        |              |                   |   |                |        |                 |             |
| Channel D: 1.00          | 1.00            | 1.00        | 1.00        |              |                   |   |                |        |                 |             |
| Busher                   |                 |             |             |              |                   |   |                |        |                 |             |
| Channel A: Other (1.0)   |                 |             |             |              |                   |   |                |        |                 |             |
| Channel B: Other (1.0)   |                 |             |             |              |                   |   |                |        |                 |             |
| Channel C: Other (1.0)   |                 |             |             |              |                   |   |                |        |                 |             |
| Channel D: Other (1.0)   |                 |             |             |              |                   |   |                |        |                 |             |
| Chamiler D. Other (1.0)  |                 |             |             |              |                   |   |                |        |                 |             |
| RMS Limits               | High            | Low         | VIow        |              |                   |   |                |        |                 |             |
| Philip Lannua            |                 |             | * Lord      | -            | _                 | _ |                |        | _               |             |
|                          |                 |             |             |              | SAVE TO<br>MEMORY |   | SAVE TO<br>USB | $\cap$ | ÐIT             |             |

- SAVE TO MEMORY if you want to save the monitoring settings to internal memory.
- SAVE TO USB if you want to save the monitoring settings to an external USB device. Make sure the device is plugged into the USB port.

# **INSTRUMENT SETTINGS**

Instrument settings describe the miscellaneous tasks that you can perform to keep the MAVOWATT 270 running efficiently. These are tasks that you might perform only occasionally.

|                                 | 95-23-14<br>820-49pm                  |
|---------------------------------|---------------------------------------|
| Set Time and Date               | Update Firmware                       |
| Select Language 📃 🗕             | Setup Sound -                         |
| Setup Communications<br>Options | Setup Display 🦳                       |
| Manage Memory -                 | Reset Settings to Factory<br>Defaults |
|                                 |                                       |
|                                 | БЛТ                                   |

You can configure the instrument to set up the following:

- Time and date display
- Language selection
- Communications options
- Manage files in memory
- Firmware update
- Trigger alarm setup
- Setup display
- Factory default settings

As with other instrument control functions, there are three ways to access the Setup Instrument page:

a) upon instrument power-up and prior to monitoring, using the large shortcut button, select Setup Instrument on the Home page,

b) on the taskbar of most typical screens, where shortcuts to common instrument functions including Setup Instrument are found,

c) from the Start Menu, press Change Instrument Configuration.

## **Set Up Communications Options**

Communications setting is where you enter instrument-specific information to enable the MAVOWATT 270 to communicate to external devices. The available communications interfaces are: Ethernet, WiFi and Bluetooth®. WiFi and Bluetooth® options are standard for the MAVOWATT 270 and MAVOWATT 240. WiFi is factory installed and not available on the Visa. These communications interfaces can be used for VNC remote control and for Modbus TCP.

|        |       |           | Et     | nernet Setu | ab.         |         |
|--------|-------|-----------|--------|-------------|-------------|---------|
| DHC    | 97    | () Yes    | No     |             | DNS Server: | 0.0.0.0 |
| IP Add | ress: | 69.48.8   | 3.241  |             |             |         |
| Subnet | Mask: | 255.255.2 | 55.224 |             | Name:       |         |
| Gatew  | ray:  | 69.48.8   | 3.225  |             |             |         |

**Ethernet IP connection (Wired)** – The MAVOWATT 270 can be connected to any Ethernet network (10/100 MBaud Ethernet) using Ethernet/IP software protocols. The instrument must be connected to the computer network via the Ethernet cable port. Configurations using the Ethernet/IP protocol require an IP Address for network communication, and a Gateway address to effectively communicate with the host device.

**Wireless (WiFi) network connection** – The wireless network connection is identical to a standard Ethernet connection, except that it requires a wireless local area network (WLAN) access point or hotspot based on any of the 802.11x standards, a wireless network card installed in the MAVOWATT 270 (factory-installed at the time of purchase), and a wireless-enabled host laptop/computer.

**Bluetooth® connection** – The MAVOWATT 270 requires the addition of a Bluetooth® external adapter in order to connect to a wireless-enabled device using the Bluetooth® networking mode. The Bluetooth® interface uses a PAN network that is only available on PC based devices.

**VNC connection** – The MAVOWATT 270 can be VNC-enabled so that any VNC Client can access the instrument remotely, provided the correct password is entered. Virtual network computing (VNC) software allows you to view and interact with the MAVOWATT 270 from any other computer or mobile device anywhere using the Internet. VNC software is cross-platform, allowing remote screen-sharing control of the MAVOWATT 270. A VNC app or program is required on your computer, tablet or smartphone for VNC remote control.

**Modbus connection** – MAVOWATT 270 can also be connected for real time measurement reading via the Modbus/TCP protocol.

### Download Data Remotely via Network, WiFi & Bluetooth® PAN

- Navigate to the Manage Memory screen (Instrument Settings > Manage Memory). Select a recorded monitoring session and press Archive Locally.
- Connect to the instrument with a web browser and enter http://xxx.xxx.xxx/user, where xxx.xxx.xxx is the IP address of the instrument.
- Enter the Username and Password for the instrument. The username is always admin. The default password is Dranetz. Password setups can be done in the instrument's Communications settings.
- 4) The web page will show four folders, each of which contains the following information to upload:

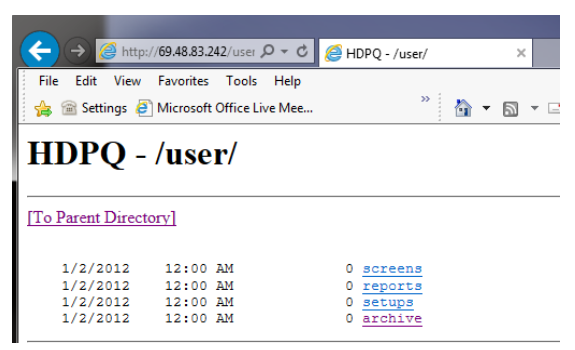

screens – contain all screen snapshots not associated with a mini report

- reports contain the Mini Reports
- setups contain the Setup files
- archive contains the ddbx data folders

5) Click on any folder to see the available files to download. Proceed to select a file to download to your computer. The selected content file will be downloaded into the Downloads folder of your web browser.

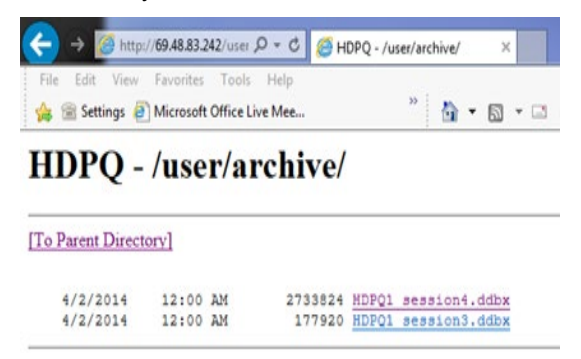

# **REAL TIME METER MODES**

# Scope Mode

Scope mode functions as an oscilloscope, displaying real-time waveforms of voltage and current for up to eight channels simultaneously, updated approximately once every three seconds. The colors of waveform display are user programmable. Waveforms may be displayed on a single or dual axis (overlaid or stacked). A range check function (CHECK RANGE) shows the detected input range for all channels. Scope mode also provides a textual display of rms values, division for axis values, and frequency.

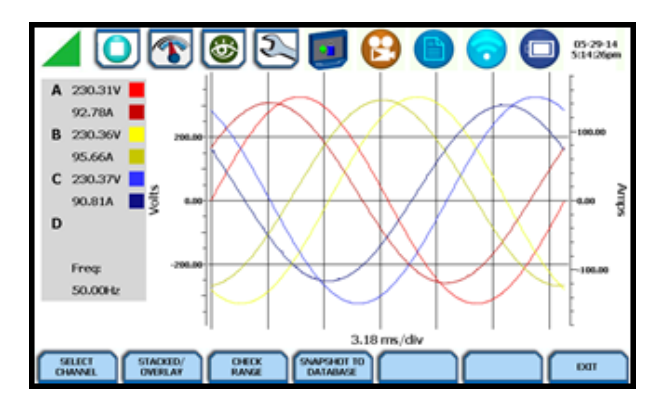

# **Dial Meters (graphical)**

Dial Meters allow you to define the parameters, and create dial-type readings of each channel or parameter. Readings are updated approximately once every three seconds. Six dial type meters can be displayed for any of the channel/parameters that are journalled. By default, the instrument shows dial-type readings for Va, Vb, Vc, Ia, Ib, Ic. Axis (end points of meter) can be changed on a per meter basis, and journal limits can be shown as bands of colors on the dial face.

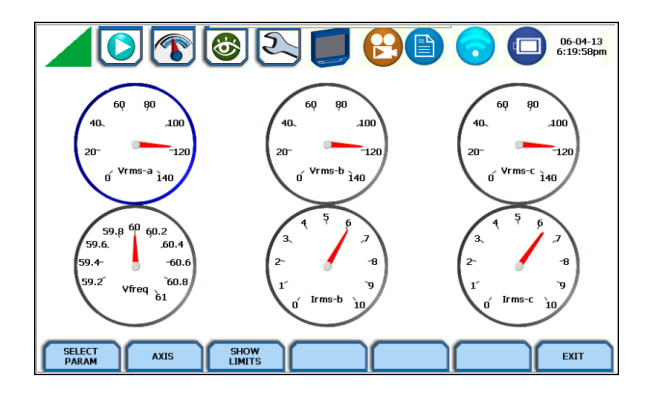

# **Text Display Meters (tabular)**

Text display meter screens are displayed in tabular form. The metered parameters are logically separated into the following tabs: STANDARD, DISTORTION, UNBALANCE, ADVANCED POWER, ADVANCED DEMAND & ENERGY AND ADVANCED FLICKER. The function keys at the bottom of the meter screens change depending on the parameter tab selected.

|    |                                                                         | RM & FLICKER | LEISTUNG BED | ARF ENERGIE | ) 📀 (                    | 01-02-12<br>10:16:41pm |  |  |
|----|-------------------------------------------------------------------------|--------------|--------------|-------------|--------------------------|------------------------|--|--|
|    | V line-neutral                                                          | V L-L        | Strom        | Frequency   | DC Volts<br>line-neutral | DC-Strom               |  |  |
| A  | 237.69                                                                  | A/B 237.70   | 17.9m        | 49.99       | 1.12                     | 17.9m                  |  |  |
| в  | 0.00                                                                    | B/C 88.4m    | 17.6m        | -           | 453µ                     | 17.6m                  |  |  |
| С  | 0.00                                                                    | C/A 236.61   | 16.3m        | -           | -18.6m                   | 16.3m                  |  |  |
| D  | 0.00                                                                    |              | 16.4m        | -           | -10.9m                   | 16.4m                  |  |  |
|    |                                                                         |              |              |             |                          |                        |  |  |
| ST | STANDARD VERZERRUNG UNSYMMETRIE ERWEITERT ERW. BEDARF ERWEITERT BEENDEN |              |              |             |                          |                        |  |  |

### NOTE

Meter mode operation does not interfere with any of other MAVOWATT 270 monitoring or recording functions.

## Dashboard

The Dashboard is a visual way of seeing present values, and if any events occurred, such as out-of-limit conditions, for each of the displayed parameters. The Dashboard is color coded to indicate whether or not the parameter is within limits. Green indicates the parameter is within limits and/or no events have occurred since the Dashboard was last cleared. Red indicates the parameter is extremely out of limits and/or events of that type have occurred since the Dashboard was last cleared. It can display status summary for three report types - Power Quality (PQ), Energy/Demand and Motor Health. Real time data, event count, or user specified calculated data is available in 2x3, 3x4, or 4x6 matrix displays.

| GOSSEN METRAWATT 🗾 🔁 🛅 🕤 🕡 🕛                           |          |              |          |                 |    |                |         |
|--------------------------------------------------------|----------|--------------|----------|-----------------|----|----------------|---------|
| RMS Voltage                                            | R        | MS Current   | Frequ    | iency           |    | Transformer D  | erating |
| A 23                                                   | 6.57   A | 17.9         | Əm 📔     |                 |    | Α              | 50.1m   |
| В                                                      | 0.00   E | 3 17.0       | 5m 🛛 Lir | ie 49.          | 97 | в              | 50.1m   |
| С                                                      | 0.00 C   | <b>16.</b> 3 | 3m       |                 |    | С              | 49.8m   |
| Pst                                                    | S.       | ag           | Swel     |                 |    | Transient      |         |
| A 2                                                    | 2.46     |              |          |                 |    |                |         |
| В                                                      | 0.00   0 | Count        | 0 Co     | unt             | 0  | Count          | 0       |
| С                                                      | 0.00     |              |          |                 |    |                |         |
| Active Power                                           | V        | oltage THD   | V Uni    | palance (S2/S1) |    | I Unbalance (S | 32/81)  |
| A 37                                                   | 7.1m 🛛 🖊 | 23.          | 39 A     | 199.            | 82 | Α              | 3.86    |
| B 2                                                    | 1.0µ 🛛 E | 30.          | 00 B     | 99.             | 91 | в              | 1.79    |
| C -3                                                   | 314µ C   | C 0.         | 00 C     | 99.             | 91 | С              | 5.65    |
| NETZ-<br>QUALITÄT BEDARF BEFINDEN AVZAHL CLEAR BEENDEN |          |              |          |                 |    |                |         |

## Harmonics

Harmonics display the amplitude and phase of each harmonic to the 127th harmonic in both graphical and textual format. You can select which parameter to show the harmonics for (U,I,W), which channel (A,B,C,D) zoom in on the 5Hz components, set options such as show harmonics and/or interharmonics and then display in Hz or harmonic number, scale to the fundamental or absolute value, and list the harmonic magnitudes and phase angles in tabular fashion.

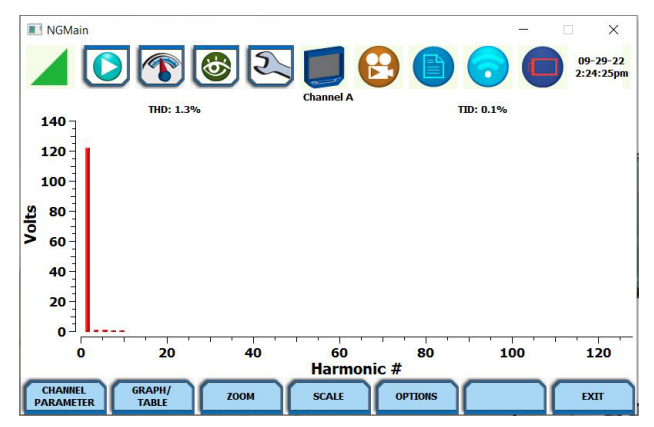

## **Phasor Display**

The phasor screen displays a graph that indicates phase relations between voltage and current based upon the angles at the fundamental frequency, as determined by Fourier analysis. Phasor diagram displays voltage and current phasors for all channels. Functioning as a phase angle meter, the instrument can display system imbalance conditions and provides such information in textual form as well. The phase angle display can also verify if monitoring connections have been made correctly. Animated phasor demo rotations demonstrating resistive, inductive and capacitive loads can be displayed.

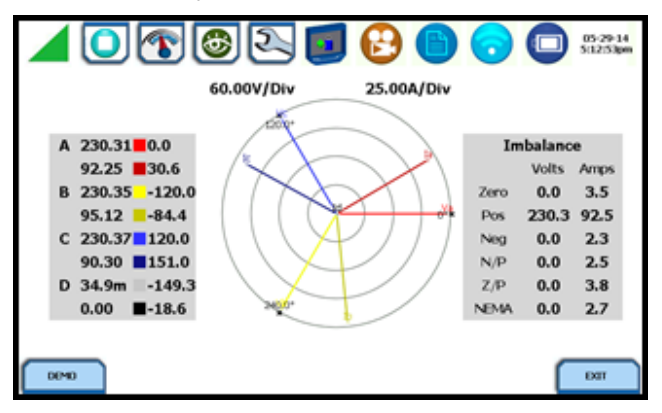

## **Strip Chart Recorder**

Strip Chart Recorder displays a real-time auto-scaled graph of selected parameters, updated once every 3 seconds. The initial strip chart screen records up to 10-minutes worth of horizontal scale data, with the vertical axis also initially on auto-scale. Once 10-minutes worth of data is drawn across the entire graph, the horizontal scale continues to shift forward in time with each update. This process continues until the CLEAR function key is pressed.

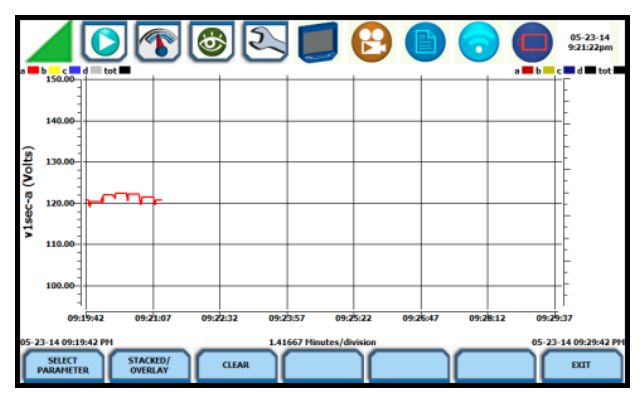

# STORED DATA FUNCTIONS AND DISPLAYS

The MAVOWATT 270 offers a graphical, information-packed, and easy to navigate display of event data. Trend, Event List, Event Plot, and Event Waveform are available for display, with options to view detailed information in graphic as well as textual form. The MAVOWATT 270 also does Voltage (Quality of Supply or QOS) compliance monitoring as specified by EN 50160, or other similar voltage compliance standards.

## **Event Data and Reports Menu**

Event data and reports become available while monitoring is on or upon reading a file from internal memory or external flash drive. Press the Recorded Data icon to bring up the Event Data & Reports menu. While monitoring is on, you can use the Data Review icons to bring up the same data and reports menu.

|                          | 05-23-14<br>92400pm         |
|--------------------------|-----------------------------|
| Trend Plot               | Voltage Compliance Report   |
| Trend with Event Markers | Energy & Demand Report      |
| Event List 📃             | Harmonics Statistics Report |
| Event Plot               | Mini-Report Viewer          |
|                          |                             |
|                          |                             |

The Event Data & Reports menu lets you select how to display recorded data, either in graphic or textual form. These include both trended data and events generated from user programmed triggers or thresholds.

#### What are Events?

An event occurs when a programmed threshold limit is crossed. An event consists of the pre-trigger cycle(s), trigger cycle(s), and post-trigger cycles(s), when available. The event data for all of the captured channels can be displayed in time plots of the rms values or waveforms, event details such as trigger conditions, characterization of the event according to PQ standards, and min/max values, or the time-stamped event list.

#### What is displayed on a Trend?

It shows journalled (timed) event data trend over a specific time range. Journals are periodic events recorded by the instrument at a specified timed interval. The trend plot can show up to three (3) parameters, and each parameter can then show up to four (4) channels on the same axis.

## **Trend Plot**

Users can generate time plots or trend visualizations for all journalled data combined with min/max/avg recordings of that parameter. Most journal parameters have multiple channels to plot. The Trend screen can display up to three (3) stacked graphs with as many as four (4) parameters in each graph. You have the option to enable/disable plot display; the display area will resize according to the number of plots enabled for display.

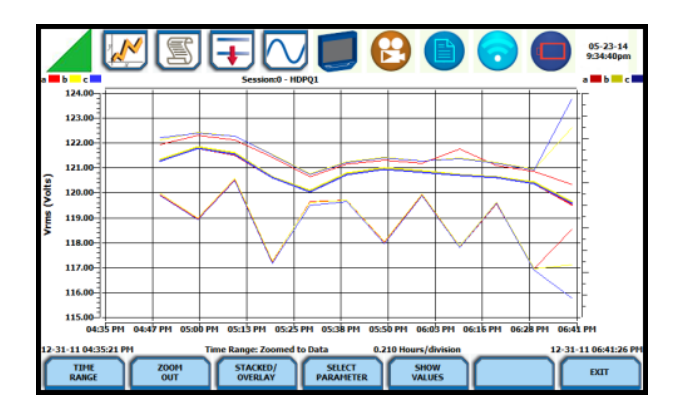

### **Trend with Event Markers**

The same as trend plots, but includes event markers on the time axis where there are events - events are marked on the horizontal axis with a triangle. Pressing a triangle will allow you to jump to the event list showing events near this marker.

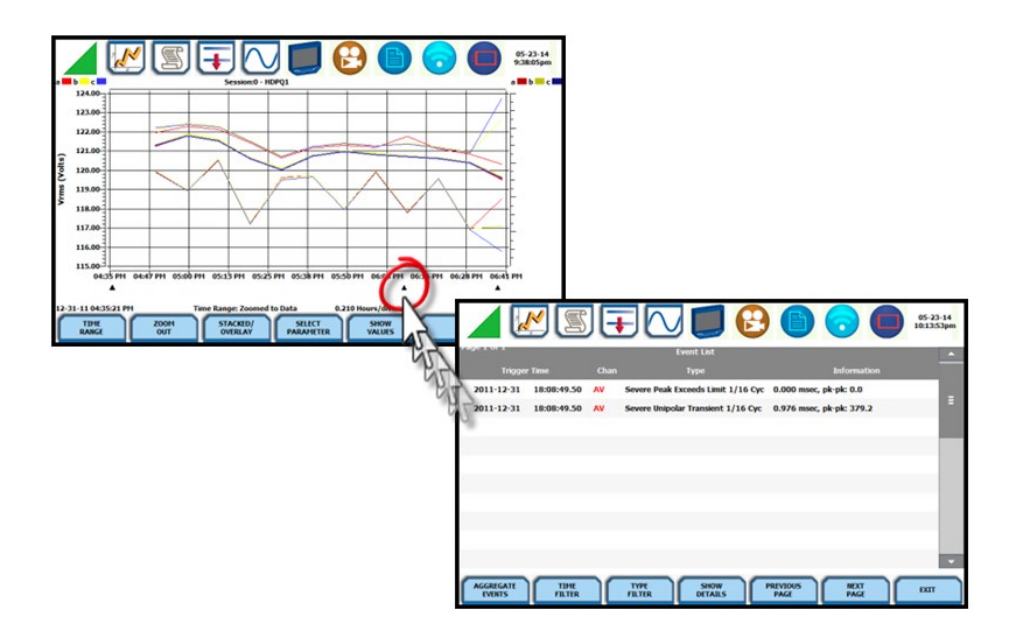

## **Event List**

Presents a summary of all captured events in the order in which they occurred. Each event entry contains the date and time when the event was captured, the color coded channel/parameter of the captured event, the event category and event classification. The event list can be filtered by type and/or time.

|            | <u>//</u>   | S (-   |                        |                              | 12-31-11<br>7:43:13pm |
|------------|-------------|--------|------------------------|------------------------------|-----------------------|
| 2011-12-31 | 16:29:17.00 | ¥rms-b | Journal limit crossing | Messwert: 0.2                | <b>^</b>              |
| 2011-12-31 | 16:29:17.00 | Vrms-c | Journal limit crossing | Messwert: 0.4                |                       |
| 2011-12-31 | 16:29:17.00 | Vfreq  | Journal limit crossing | Messwert: 47.7               |                       |
| 2011-12-31 | 16:29:16.98 | AV     | Instantaneous Sag      | 0.030 s, Min: 0.1 Max: 205.8 |                       |
| 2011-12-31 | 16:29:16.98 |        | Instantaneous Sag      | 0.030 s, Min: 0.2 Max: 197.6 |                       |
| 2011-12-31 | 16:29:16.98 | CV     | Instantaneous Sag      | 0.030 s, Min: 0.4 Max: 141.2 |                       |
| 2011-12-31 | 16:29:16.97 |        | Dropout 1/16 Cyc       | 1.250 ms,                    |                       |
| 2011-12-31 | 16:29:16.45 | AV     | Dropout 1/16 Cyc       | 1.247 ms,                    |                       |
| 2011-12-31 | 16:29:16.45 |        | Dropout 1/16 Cyc       | 1.247 ms,                    | Ξ                     |
| 2011-12-31 | 16:29:16.42 | AV     | Momentary Interruption | 0.060 s, Min: 0.0 Max: 179.8 |                       |
| 2011-12-31 | 16:29:16.42 |        | Momentary Interruption | 0.060 s, Min: 0.1 Max: 147.6 |                       |
| 2011-12-31 | 16:29:16.42 | CV     | Momentary Interruption | 0.060 s, Min: 0.1 Max: 195.2 | -                     |
| AGGREGATE  | ZEIT-       |        | TYP- DETAILS F         |                              | BEENDEN               |

Once you bring up an event screen, the taskbar changes to show specialized icons that provide easy access to view event display. These icons are not common to all screens, only to event data screens.

| y N<br>x   | <b>Trend Plot</b><br>Displays time plots or trend visualizations of journalled data.                                                                                                    |
|------------|----------------------------------------------------------------------------------------------------|
|            | <b>Event List</b><br>Presents a summary of all captured events in the order that they occurred.                                                                                             |
| Ŧ          | <b>Event Plot (rms)</b><br>Shows the voltage and current rms plots recorded for the event.<br>Threshold values and event details can be displayed using the<br>corresponding function keys. |
| $\bigcirc$ | <b>Event Waveform</b><br>Shows the voltage and current waveforms that were captured with the event, based on user settings.                                                                 |

Icons to view Event Display

# **Event Plot (rms)**

Event rms plot displays the actual voltage and/or current rms that occurred when a certain threshold parameter was crossed.

The horizontal black dotted lines indicate the upper and lower limits that trigger events. The Red vertical line indicates the trigger timestamp or start of event.

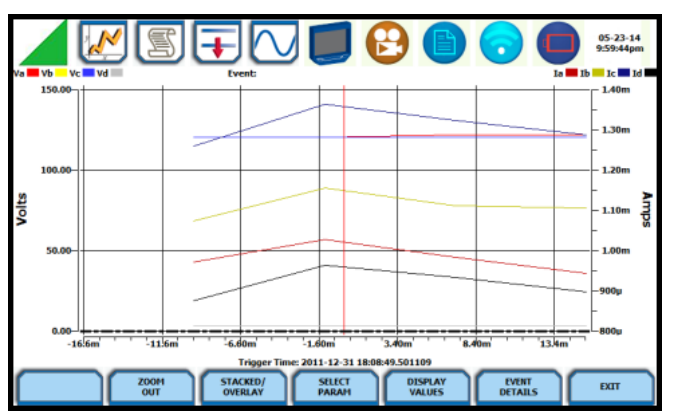

#### Event rms plot of voltage and current

### NOTE

Event plot displays events in rms by default. To view event plot in waveform display, press the Waveform icon on the taskbar.

## **Event Waveform**

The MAVOWATT 270 allows you to view events in graphic waveform display.

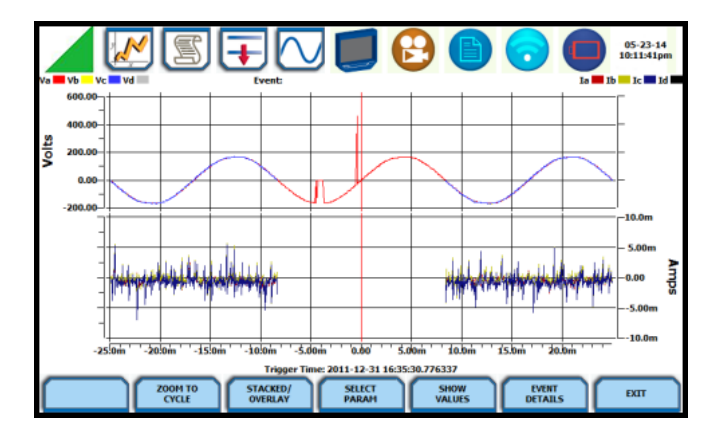

#### Waveforms from transient event capture

### NOTE

The instrument will only display waveform data for channels that are enabled to record waveforms. For channels that do not have associated waveform data, the screen will maintain the format, but will leave the plot blank.

## **Event Detail**

Event detail screen is generated for each event. Event details show the triggered parameters and event data saved by the instrument, along with characterization information about the event. The event details will also include result of the sag direction and power factor correction capacitor AnswerModules (not available on MAVOWATT 230).

Each event entry is identified by the time and date when the event was captured (shown on header row), the trigger parameters, and characterization details pertaining to the selected event entry. The threshold values captured are color coded. Triggered parameters that are within limits are shown in green. Triggered parameters that are out of limits, exceeding Low or High threshold limits, are shown in red. Measurement values are updated approximately once per second while monitoring is on.

|                                   | ] 🗾 🔁 🕻                        |              | 04-3    | 0-14<br>:18pm |  |  |  |
|-----------------------------------|--------------------------------|--------------|---------|---------------|--|--|--|
| RMS High, Low, Very Low           | 132.00, 108.00, 12.00          | 105.68       | 106.565 |               |  |  |  |
| Absolute Instantaneous Peak       | 204.00                         | 0.924439     | 171.252 |               |  |  |  |
| RMS Distortion Waveshape          | 8.40                           | 0.185957     | 100.826 |               |  |  |  |
| Cycle-to-Cycle Waveshape          | 12.00, 10.00%                  | Trigg        | jered   |               |  |  |  |
| Integrated High Frequency Trigger | Off                            |              |         |               |  |  |  |
| 12:43:20.299 PM Apr 3             | 80, 2014 - 12:43:20.624 PM Apr | 30, 2014     |         |               |  |  |  |
| CHANNEL                           |                                | Av           |         |               |  |  |  |
| Category                          | Sho                            | rt Duration  |         |               |  |  |  |
| Classification                    | Instar                         | itaneous Sag |         |               |  |  |  |
| Duration                          | 20.00 cycles (0.333SECS)       |              |         |               |  |  |  |
| DIRECTIVITY Upstream              |                                |              |         |               |  |  |  |
|                                   |                                |              |         |               |  |  |  |
| EVENT                             |                                |              | EXIT    |               |  |  |  |

Detailed information of transient event capture

# REPORTS

You have the option to view and set up data via the Voltage Compliance Report, Energy/Demand Audit Report, Harmonics Statistics Report or the Mini-Report Viewer. Each report has their own method of presenting compliance data, as well as differs on the length of evaluation period to monitor compliance.

### **Voltage Compliance Report**

Voltage Compliance Report appears in the form of a table called Compliance History. Compliance History displays a summary of the QOS evaluation status. The Voltage (QOS) functionality is equipped with monitoring and setup protocols to meet the measurements required for EN 50160 monitoring. EN 50160 is a European standard that stipulates the voltage characteristics that can be expected in public distribution networks. EN 50160 specifies that various parameters must be within a specified percentage for 95% of the standard one week monitoring period.

|                              | 6                           |            |                    | 05-0                     | 13-14<br>11:12 |
|------------------------------|-----------------------------|------------|--------------------|--------------------------|----------------|
|                              | Complianc                   | e History  |                    |                          | •              |
| Evaluation<br>Status         | Evaluation<br>Period        | Compliance | RMS Event<br>Count | Transient<br>Event Count |                |
| Incomplete                   | 12:00:00 AM<br>May 3, 2014  | Fail       | 0                  | 0                        |                |
| Complete                     | 09:00:00 PM<br>Apr 25, 2014 | Pass       | 13                 | 142                      |                |
|                              |                             |            |                    |                          |                |
|                              |                             |            |                    |                          |                |
|                              |                             |            |                    |                          |                |
|                              |                             |            |                    |                          |                |
|                              |                             |            |                    |                          |                |
|                              |                             |            |                    |                          | -              |
| STATISTICS<br>SUMMARY DISDIP | Active Compliance Repo      |            |                    | EXIT                     | T              |

Use the respective functions keys – STATISTICS SUMMARY, DISDIP, MIN/MAX - to view the voltage compliance summary, the magnitude and duration distribution table (DISDIP), and the min/max values for Power Frequency and RMS Voltage during monitoring interval.

#### Statistics Summary

Voltage Compliance Summary appears in the form of a statistical bar chart featuring the seven parameters required for determining QOS compliance. The color of the bar indicates compliance status. A green bar indicates that the parameter is within compliance. A red bar indicates that the parameter does not comply with the QOS limits. Each measurement parameter is discussed in the following pages.

You can view component graphs for three parameters using the soft keys provided - FREQUENCY for Power Frequency graph, HARMONICS for Harmonic graph, and INTERHARMONICS for Interharmonic graph.

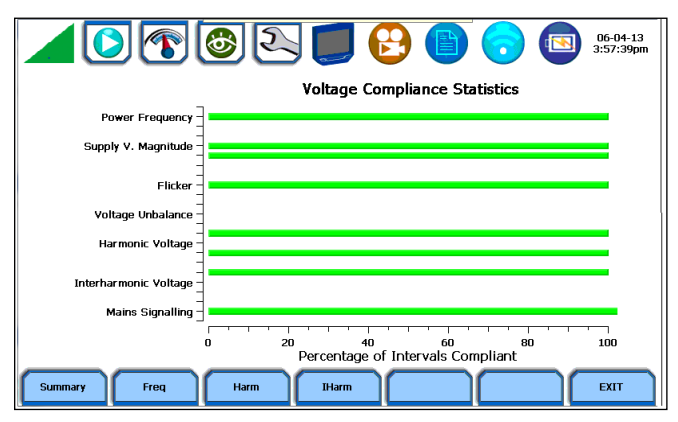

#### DISDIP

The EN 50160 DISDIP (distribution of dips) table is based upon the event statistics calculated by EN 50160. It includes the UNIPEDE DISDIP Statistics and the table for Transient Overvoltages. UNIPEDE DISDIP data is collected and saved on a weekly basis with the counts reset as the final file save occurs. If additional data is detected for an evaluation period after that period has been saved, that internal data is retrieved and updated.

|  | $\bigcirc$ | T          | 6         | 2       |       |      | •     |       | 0     | N     | 01-06-12<br>5:15:10pm |
|--|------------|------------|-----------|---------|-------|------|-------|-------|-------|-------|-----------------------|
|  | UNIPEDE    | DISDIP S   | tatistics |         |       |      |       |       |       |       |                       |
|  |            | 1. (0.)    |           |         |       | Dura | ation |       |       |       |                       |
|  | Dept       | n (%)      | msec      | sec     | sec   | SPC  | sec   | sec   | min   | min   |                       |
|  | From       | To <       | 10<100    | 0.1<0.5 | 0.5<1 | 1<3  | 3<20  | 20<60 | 1<3   | >3    |                       |
|  | Dips       |            |           |         |       |      |       |       |       |       |                       |
|  | 0          | 10         | 85        | 0       | 16704 | 0    | 49024 | 1     | 19205 | 16784 |                       |
|  | 10         | 15         | 0         | 0       | 0     | 96   | 0     | 0     | 0     | 0     |                       |
|  | 15         | 30         | 0         | 16      | 105   | 110  | 110   | 0     | 0     | 0     |                       |
|  | 30         | 60         | 0         | 0       | 0     | 116  | 101   | 0     | 0     | 54752 |                       |
|  | 60         | 99         | 85        | 0       | 16704 | 0    | 49024 | 1     | 19205 | 16784 |                       |
|  | Interrup   | tions      |           |         |       |      |       |       |       |       |                       |
|  | 99         | 100        | 0         | 0       | 0     | 96   | 0     | 0     | 0     | 0     |                       |
|  | Tempora    | ry Overvol | tages     |         |       |      |       |       |       |       |                       |
|  | 110        | 120        | 0         | 16      | 105   | 110  | 110   | 0     | 0     | 0     |                       |
|  | 120        | 140        | 0         | 0       | 0     | 116  | 101   | 0     | 0     | 55744 |                       |
|  | 140        | 160        | 85        | 0       | 16704 | 0    | 49024 | 1     | 19205 | 16784 |                       |
|  | 160        | 200        | 98        | 0       | 0     | 96   | 0     | 0     | 0     | 0     |                       |
|  | 200        |            | 0         | 16      | 105   | 110  | 110   | 0     | 0     | 0     |                       |
|  |            |            |           |         |       | EXIT |       |       |       |       |                       |

The DISDIP table also includes those events of Transient type. Use the Transient key to display data for Transient Overvoltage.

#### Min/Max

The Min/Max table displays the minimum and maximum values for Power Frequency and RMS Voltage, along with the time and date of occurrence. Maximum phase values of Rapid Voltage Change, Flicker, Supply Voltage Unbalance, and Harmonic are also displayed along with time and date of occurrence. Press the next pages to display the rest of the table values and view Harmonic values up to order number 25.

| 11-09-12<br>700399m              |                       |                       |                       |  |  |  |  |  |
|----------------------------------|-----------------------|-----------------------|-----------------------|--|--|--|--|--|
|                                  |                       | Min                   | Max                   |  |  |  |  |  |
| Power Frequency                  |                       | 1                     | 0                     |  |  |  |  |  |
| - V Unbalance (52/51)            |                       | 19:00:00 Dec 31, 1969 | 15:21:20 Jun 4, 1970  |  |  |  |  |  |
| Magnitude of Supply              |                       | 1.4013e-45            | 0                     |  |  |  |  |  |
| Voltage - Vrms                   |                       | 19:00:00 Dec 31, 1969 | 22:08:00 Jul 27, 2105 |  |  |  |  |  |
|                                  |                       | -                     |                       |  |  |  |  |  |
| Max Values                       | Phase A               | Phase B               | Phase C               |  |  |  |  |  |
| Rapid Vrms                       | 0                     | 1.4013e-45            | 1.87464e-38           |  |  |  |  |  |
| Change                           | 19:00:00 Dec 31, 1969 | 19:00:01 Dec 31, 1969 | 19:03:13 Dec 31, 1969 |  |  |  |  |  |
| the loss (+ h)                   | 0                     | 0                     | 5.60519e-45           |  |  |  |  |  |
| Hicker (pit)                     | 15:17:04 Jun 4, 1970  | 07:48:52 Dec 10, 2004 | 19:00:00 Dec 31, 1969 |  |  |  |  |  |
| PAGE 1 PAGE 2 PAGE 3 PAGE 4 EXIT |                       |                       |                       |  |  |  |  |  |

### **Energy and Demand Report**

The MAVOWATT 270 gives you the option to view the demand and energy report, and it also allows you to customize threshold settings according to your task applications. The report interface, as shown below, helps you monitor and manage energy consumption including utility costs.

|          | <b>T</b>      |             | <b></b>         | D) 🕤           | 01-09-12<br>7:04:53pm |  |  |
|----------|---------------|-------------|-----------------|----------------|-----------------------|--|--|
|          |               | Energy &    | Demand Report   |                |                       |  |  |
| Interval | Start<br>Time | End<br>Time | Days of<br>Week | Demand<br>Cost | Energy<br>Cost        |  |  |
| OFF1     |               |             |                 |                |                       |  |  |
| OFF2     |               |             |                 |                |                       |  |  |
| MID1     |               |             |                 |                |                       |  |  |
| MID2     |               |             |                 |                |                       |  |  |
| PEAK1    |               |             |                 |                |                       |  |  |
| PEAK2    |               |             |                 |                |                       |  |  |
|          |               |             |                 |                |                       |  |  |

Use the function keys at the bottom of the screen – Edit Setup, Billing Date, Clear Accumulations and Display Report - to set up the report.

## **Harmonics Statistics Report**

Harmonics Statistics Report allows you to set up a harmonic statistics report, based on the 3-second data calculating the 95 and 99% values per IEC 61000-4-7 and IEEE 519.

| 4 🧿                      | 1                     | 2 🗾 🕑                |            | 05-05-14 23:01:27 |
|--------------------------|-----------------------|----------------------|------------|-------------------|
|                          |                       | Harmonics Statistics |            | <b>^</b>          |
| Reports for 31 days prio | r to and including:   | Apr 29, 2014         |            |                   |
| Date                     | Interval              | Statistic            | Compliance | Channel 🗧         |
| Apr 29, 2014             | Daily                 | Very Short (99th)    | Pass       |                   |
| Apr 28, 2014             | Daily                 | Very Short (99th)    | Pass       |                   |
| Apr 27, 2014             | Daily                 | Very Short (99th)    | Pass       |                   |
| Apr 26, 2014             | Weekly                | Short (99th)         | Pass       |                   |
| Apr 26, 2014             | Weekly                | Short (95th)         | Pass       |                   |
| Apr 26, 2014             | Daily                 | Very Short (99th)    | Pass       |                   |
| Apr 25, 2014             | Daily                 | Very Short (99th)    | Pass       |                   |
| Apr 24, 2014             | Daily                 | Very Short (99th)    | Pass       |                   |
| Apr 23, 2014             | Daily                 | Very Short (99th)    | Pass       |                   |
|                          |                       |                      |            |                   |
| OPEN                     | START STA<br>TODAY DA | RT FAILED ONLY       |            | EXIT              |

Use the function keys at the bottom of the screen – OPEN, START TODAY, START DATE, FAILED ONLY, WEEKLY ONLY - to set up the report.

### **Mini-Report Viewer**

The Mini-Report Viewer brings up the list of active or previously saved mini-report(s) available. Select the report that you want to view, delete or save to an external USB flash drive.

|                                          | 04-30-14<br>8:31:58pm |
|------------------------------------------|-----------------------|
| Harrin                                   |                       |
| screen captured on 04/30/2014 @ 20:25:57 | =                     |
|                                          | EXIT                  |

Use the Open key to view the report to the full size of the LCD display, with the taskbar on top remaining active and viewable. The viewer opens the file in .rtf format, with read only function, and editing not enabled.

The MOVE TO USB key allows you to save the report file - with the text and image, if any. Graphics are saved as an image in .bmp format, while alphanumeric content is saved as a text (.txt) file.

# **TECHNICAL CHARACTERISTICS**

| Dimensions:<br>(B × H × T)  | 25.4 × 20.3 × 7cm                                   |                                       |
|-----------------------------|-----------------------------------------------------|---------------------------------------|
| Weight:                     | 1.9 kg                                              |                                       |
| Angleingt Ongeliting        |                                                     |                                       |
| Amplent Conditions          |                                                     |                                       |
| Operating:                  | 0 to 50 °C (32 to 122 °F)                           |                                       |
| Storage:                    | -20 to 55 °C (4 to 131 °F)                          |                                       |
| Humidity:                   | 10% - 90%, no condensation allowed                  |                                       |
|                             |                                                     |                                       |
| Altitude                    | 2000m (6560 ft) maximum                             |                                       |
| Installation Categories     |                                                     |                                       |
| Mains Supply:               | Class II, Pollution Degree 2                        |                                       |
| Voltage Measurement Inputs: | 1000 Vrms maximum, class III,<br>Pollution Degree 2 |                                       |
| Frequency Bands             |                                                     |                                       |
| Bluetooth® Dongle:          | 2.4 GHz ISM                                         |                                       |
| WiFi Module:                | 802.11b/g/n<br>802.11a/n                            | 2.412 - 2.484 GHz<br>5.18 - 5.825 GHz |

# FCC COMPATIBILITY

The instrument verifiably complies with FCC limit values for digital class A equipment (section 15). The specified limit values ensure interference-free operation of devices in commercial applications. The instrument is designed to receive and transmit radio signals and, if not operated properly, may cause significant interference to other radio-based equipment or systems. Use of the instrument in domestic environments may cause significant interference to other radio-based equipment or systems.

# **RETURN AND ENVIRONMENTALLY SOUND DISPOSAL**

This instrument is subject to directive 2012/19/EC on Waste Electrical and Electronic Equipment (WEEE) and its German national equivalent implemented as the Waste Electrical and Electronic Equipment Act (ElektroG) on the marketing, return and environmentally sound disposal of electrical and electronic equipment. The device is a category 9 product (monitoring and control instrument) in accordance with ElektroG (German Waste Electrical and Electronic Equipment Act).

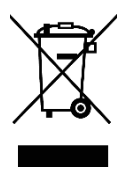

The symbol at the left indicates that this device and its electronic accessories must be disposed of in accordance with applicable legal regulations, and not together with household trash. In order to dispose of the instrument, bring it to a designated collection point or contact our product support department.

This instrument is also subject to directive 2006/66/EC on batteries and accumulators and waste batteries and accumulators and its German national equivalent implemented as the Battery Act (BattG) on the marketing, return and environmentally sound disposal of batteries and accumulators.

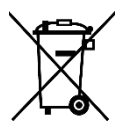

The symbol at the left indicates that batteries and rechargeable batteries must be disposed of in accordance with applicable legal regulations. Batteries and rechargeable batteries may not be disposed of with household trash. In order to dispose of the batteries or rechargeable batteries, remove them from the instrument and bring them to a designated collection point.

Segregated disposal and recycling conserves resources and protects our health and the environment.

Current and further information is available on our website at http://www.gossenmetrawatt.com under the search terms "WEEE" and "Environmental Protection".

# CONTACT, SUPPORT AND SERVICE

Gossen Metrawatt GmbH can be reached directly and simply – we have a single number for everything! Whether you require support or training, or have an individual inquiry, we can answer all of your questions here:

+49 911 8602-0

| Monday – Thursday: | 8 a.m. to 4 p.m. |
|--------------------|------------------|
| Friday:            | 8 a.m. to 2 p.m. |

or contact us by e-mail at:

info@gossenmetrawatt.com

Do you prefer support by e-mail?

Measuring and Test Technology:

support@gossenmetrawatt.com

Industrial Measuring Technology:

support.industrie@gossenmetrawatt.com

Please contact GMC-I Service GmbH for repairs, replacement parts and calibration1:

+49 911 817718-0 service@gossenmetrawatt.com Beuthener Straße 41 90471 Nürnberg Germany

www.gmci-service.com

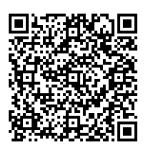

This address is only valid in Germany. Please contact our representatives or subsidiaries for service in other countries.

<sup>&</sup>lt;sup>1</sup>Our DAkkS calibration laboratory is accredited by the Deutsche Akkreditierungsstelle GmbH (national accreditation body for the Federal Republic of Germany) under registration number D-K-15080-01-01.

© Gossen Metrawatt GmbH Prepared in Germany • Subject to change without notice / errors excepted • A PDF version is available on the Internet

All trademarks, registered trademarks, logos, product names, and company names are the property of their respective owners.

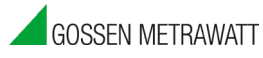

Gossen Metrawatt GmbH Südwestpark 15 90449 Nürnberg• Germany Phone +49 911 8602-0 Fax +49 911 8602-669 E-mail info@gossenmetrawatt.com www.gossenmetrawatt.com